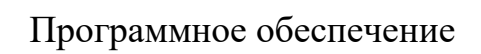

# Система обогащения данных POLYCORE

РУКОВОДСТВО АДМИНИСТРАТОРА

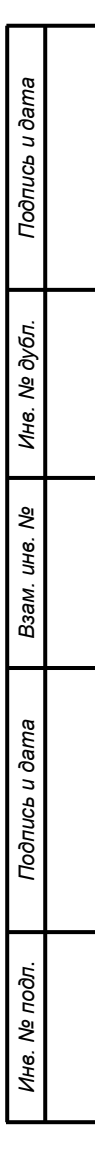

#### Аннотация

Настоящий документ является руководством администратора Системы обогащения данных POLYCORE.

Документ разработан в соответствии с требованиями ГОСТ Р 59795-2021 «Требования к содержанию документов».

| Ċ            | Прое | 3.   |          | ļ     |      | POLYCORE | μLL      | 2    | 61     |
|--------------|------|------|----------|-------|------|----------|----------|------|--------|
| л.           | Разр | раб. |          |       |      |          | Лит.     | Лист | Листов |
|              | Изм. | Лист | № докум. | Подп. | Дата |          | <u> </u> |      |        |
| Подг         |      |      |          |       |      | .PЭ      |          |      |        |
| тись и дата  |      |      |          |       |      |          |          |      |        |
| Взам. инв. № |      |      |          |       |      |          |          |      |        |
| Инв. № дубл. |      |      |          |       |      |          |          |      |        |
|              |      |      |          |       |      |          |          |      |        |

одпись и дата

# Содержание

| Введе     | ние     |         |       |                                  | 5  |
|-----------|---------|---------|-------|----------------------------------|----|
| 1 Назн    | ачени   | е и ус  | лови  | я применения1                    | 0  |
|           | 1.1 Ha  | значен  | ие с  | истемы1                          | 0  |
|           |         | 1.1.1 4 | Эункц | ции1                             | 0  |
|           | 1.2 Усл | повия   | при   | менения1                         | 2  |
|           |         | 1.2.1 C | Серв  | ерная часть1                     | 2  |
|           |         | 1.2.2 Г | Іокал | ыная сеть1                       | 3  |
| 2 Поді    | отовк   | а к раб | боте  | 1                                | 5  |
|           | 2.1 Co  | став п  | оогра | аммного обеспечения1             | 5  |
|           |         | 2.1.1 Y | ′стан | овка и настройка Docker1         | 5  |
|           |         | 2.1.2 Y | ′стан | овка компонентов на один сервер1 | 6  |
|           |         | 2.1.3 E | вспол | иогательный функционал1          | 8  |
|           | 2.2 По  | рядок   | пров  | ерки работоспособности1          | 8  |
|           | 2.3 По  | рядок   | обно  | вления системы1                  | 9  |
| 3 Опи     | сание   | опера   | ций а | администрирования2               | 1  |
|           | 3.1 Оп  | ределе  | ения  | и сокращения POLYCORE2           | 1  |
|           | 3.2 Pe: | зервно  | е ког | ирование2                        | 2  |
|           |         | 3.2.1 C | Созда | ание резервной копии2            | 2  |
|           |         | 3.2.2 E | восст | ановление из резервной копии     | 2  |
|           | 3.3 Ha  | стройк  | икол  | ипонентов системы2               | 2  |
|           |         | 3.3.1 C | Общи  | е настройки компонентов системы  | 2  |
|           |         | 3.3.2 K | онф   | игурационные файлы2              | 3  |
|           |         | 3.3.3 ( | Огран | ичение ресурсов для контейнера   | 0  |
|           | 3.4 Ha  | стройк  | а обт | ьектов системы3                  | 1  |
|           |         | 3.4.1 Г | Ірова | айдеры3                          | 2  |
|           |         | 3.4.2 Г | Іольз | вователи                         | 8  |
| 4 Авар    | оийны   | е ситу  | ации  | 15                               | 8  |
| 5 Рекс    | менда   | ции п   | 0 001 | воению5                          | 9  |
|           |         |         |       | .РЭ                              | _/ |
| Лист № до | кум.    | Подп.   | Дата  |                                  |    |

Подпись и дата

Инв. № дубл.

Взам. инв. №

Подпись и дата

Инв. Nº подп.

| Подпись и дата |     |      |          |       |      |     |          |
|----------------|-----|------|----------|-------|------|-----|----------|
| Инв. № дубл.   |     |      |          |       |      |     |          |
| Взам. инв. №   |     |      |          |       |      |     |          |
| Подпись и дата |     |      |          |       |      |     |          |
| е подл.        |     |      |          |       |      |     | <b>1</b> |
| 1нв. Л         |     |      |          |       |      | .РЭ | JIUCM    |
| 1              | Изм | Лист | № докум. | Подп. | Дата |     | 4        |

#### Введение

Модуль POLYCORE (далее «Система») представляет собой решение для управления нормативно-справочной информацией и ручного обогащения данных во внешних источниках в привычном для бизнес-пользователей интерфейсе электронных таблиц без хранения этих данных внутри.

Уровень подготовки персонала, необходимого для работы с ИАС, предполагает наличие следующих групп пользователей:

- Служба эксплуатации ИАС,

- Администраторы,
- Инженеры,
- Операторы.

Подпись и дата

Инв. № дубл.

Взам. инв. №

Подпись и дата

Служба эксплуатации ИАС.

В службу эксплуатации ИАС входят специалисты следующих категорий: «Администратор защиты (безопасности) информации», «Администратор операционных систем», «Администратор баз данных».

- Администратор защиты (безопасности) информации обеспечивает:

- Формирование списка пользователей, допущенных к работе с Системой.

- Настройку учетных записей пользователей и управление ролями доступа.

- Формирование матрицы доступа к ресурсам Системы и данным, а также изменение прав доступа.

- Администратор операционных систем отвечает за:

- Установку компонентов платформы, активацию и первоначальную настройку.

- Сопровождение ИАС (тестирование работоспособности, восстановление и т.п.), обновление версий (анализ необходимости перехода на

| тодл. |     |      |          |       |      |     |      |
|-------|-----|------|----------|-------|------|-----|------|
| Ner   |     |      |          |       |      |     | Лист |
| Hв.   |     |      |          |       |      | .РЭ |      |
| z     | Изм | Лист | № докум. | Подп. | Дата |     | 5    |

новые версии, разработку перечня мероприятий по переводу на новую версию).

- Администратор баз данных отвечает за:

- Генерацию систем управления базами данных.

- Сопровождение и управление информационными ресурсами.

- Сохранение резервных копий, восстановление искаженной информации, архивирование информации и организацию поступления информации из архива.

- Обработку и анализ статистической информации о характере и интенсивности использования данных, о распределении нагрузки на различные компоненты структуры баз данных, внесение изменений в структуру баз данных в процессе эксплуатации Системы с целью повышения производительности.

Служба эксплуатации обеспечивает функционирование в штатном режиме технических и программных средств АИС, отслеживает процессы наполнения АИС данными.

Поддержка функционирования Системы должна осуществляться силами действующей Службы эксплуатации АИС, состоящей из специалистов, обладающих знаниями в области информационных и сетевых платформ, на которых реализована АИС, и опытом администрирования баз данных.

Администраторы.

Администраторами являются специалисты, которые участвуют в процессах настройки объектов Системы (Моделей, Форм, Тегов), предоставления доступов к Системе и её объектам, проведения анализа работы настроенных экземпляров объектов, выявления аномалий и их причин.

Обязанности:

- Настройка системы, управление пользователями, правами доступа, провайдерами данных.

| F  |       |      |          |       |      | RO  | Лист |
|----|-------|------|----------|-------|------|-----|------|
|    |       |      |          |       |      | .PJ |      |
| Из | зм Ли | cm N | № док∨м. | Подп. | Лата |     | 6    |

- Установка, обновление и сопровождение системы.

- Интеграция с внешними источниками данных (PostgreSQL, ODBC, JDBC).

Требования:

- Знания:

- Глубокое понимание архитектуры и функционала Системы.

- Знание принципов работы СУБД (PostgreSQL), включая настройку и выполнение SQL-запросов.

- Понимание ролевой модели доступа (роли: Читатель, Оператор, Редактор, Дизайнер, Администратор).

- Знание протоколов интеграции (ODBC, JDBC) и настройки провайдеров.

- Навыки:

- Продвинутая работа с интерфейсом системы.

- Управление пользователями.

- Настройка прав доступа к объектам Системы (Модели, Формы, Теги, Провайдеры).

- Настройка валидации данных и интеграционных процессов.

- Анализ и оптимизация производительности системы.

- Опыт:

- Работа с данными (включая опыт роли Оператора).

- Администрирование баз данных и систем консолидации данных.

№ док∨м.

Подпись и дата

Инв. № дубл.

Взам. инв. №

Подпись и дата

Инв. № подл.

131

Лист

Инженеры.

Инженерами являются специалисты, которые участвуют в процессах настройки объектов Системы (Модели, Формы, Теги), проведения анализа работы настроенных экземпляров объектов, выявления аномалий и их причин.

РЭ

Обязанности:

Подп.

Дата

- Настройка Моделей, Форм, Тегов и Провайдеров.

- Проверка работоспособности объектов системы.

- Реализация схем данных («Звезда», «Снежинка»).

Требования:

- Знания:

- Общее понимание назначения Системы её компонентов.

- Концепции организации данных: схемы «Звезда» и «Снежинка».

- Основы JSON (чтение, извлечение данных).

- Принципы интеграции с внешними источниками через Провайдеры.

- Навыки:

- Создание и настройка Форм в табличном интерфейсе (аналогично Excel).

- Работа с формулами, условным форматированием, справочниками.

- Настройка расчетных показателей и промежуточных расчетов.

- Валидация данных и настройка правил форматно-логического контроля.

- Опыт:

Подпись и дата

Инв. № дубл.

Взам. инв. №

Подпись и дата

- Свободное владение Excel или аналогами (LibreOffice, Google Sheets).

- Проектирование структур данных для хранилищ.

Операторы.

Операторами являются специалисты, которые участвуют в процессах ввода данных в объекты типа Формы в Системе.

Обязанности:

- Ввод и редактирование данных в Формах.

- Работа с крупными объемами данных (до сотен тысяч строк).

- Соблюдение правил валидации и форматно-логического контроля.

| тодл.  |     |      |          |       | <b>r</b> |                  |      |
|--------|-----|------|----------|-------|----------|------------------|------|
| . Ne r |     |      |          |       |          |                  | Лист |
| 116    |     |      |          |       |          | .P' <del>J</del> |      |
| 1      | Изм | Лист | № докум. | Подп. | Дата     |                  | 8    |

Требования:

- Знания:

- Базовое понимание функционала Системы.

- Правила ввода данных, включая использование справочников и условного форматирования.

- Навыки:

- Работа с интерфейсом Форм (аналогично Excel).

- Копирование/вставка данных через буфер обмена.

- Использование комментариев и истории изменений для рецензирования.

- Опыт:

Подпись и дата

Инв. № дубл.

Взам. инв. №

Подпись и дата

- Базовые навыки работы с электронными таблицами (Excel, LibreOffice).

- Ввод данных в высоконагруженных системах с поддержкой многопользовательского доступа.

Для работы с Системой необходимо ознакомиться со следующим набором эксплуатационной документации:

- Руководство администратора;

- Руководство пользователя.

| тодл. |     |      |          |       |      |     |      |
|-------|-----|------|----------|-------|------|-----|------|
| . №   |     |      |          |       |      |     | Лисі |
| 1H8   |     |      |          |       |      | .РЭ |      |
| 4     | Изм | Лист | № докум. | Подп. | Дата |     | 9    |

### 1 Назначение и условия применения

### 1.1 Назначение системы

Система является решением для управления нормативно-справочной информацией и ручного обогащения данных во внешних источниках в привычном для бизнес-пользователей интерфейсе электронных таблиц без хранения этих данных внутри Системы.

### 1.1.1 Функции

Система позволяет управлять следующей функциональностью:

#### 1.1.1.1 Управление данными и их обогащение

- Работа с данными в Формах:

- Просмотр, ввод и редактирование данных в Формах.

- Поддержка структуры электронных таблиц, включая копирование данных через буфер обмена.

- Работа с крупными объемами данных (до сотен тысяч строк).

- Настройка Форм:

Подпись и дата

Инв. № дубл.

Взам. инв. №

Подпись и дата

дл.

- Использование справочников для выбора значений при вводе.

- Условное форматирование ячеек (цвет, шрифт, правила отображения).

- Размещение в свободных областях Форм:

- графиков и диаграмм,

- справочной информации,

- вспомогательных расчетов (формулы, скрипты).

- Интеграция и контроль:

- Сохранение данных во внешние источники через настроенные провайдеры (PostgreSQL, ODBC, JDBC).

- Экспорт данных из Форм в форматы: .xlsx, .ods, .pdf.

- Рецензирование данных (комментарии, история изменений).

| . Nº ⊓( |       |       |          |                      |       | 50  | Лист |
|---------|-------|-------|----------|----------------------|-------|-----|------|
| ИН      | 14014 | Ruam  | No acres | <b>D</b> oð <b>-</b> | Пото  | .PJ | 10   |
|         | ИЗМ   | JIUCM | № ООКУМ. | і юоп.               | датта |     |      |

- Использование расчетных показателей на основе введенных ланных.

- Производительность:

- Оптимизация для работы с высоконагруженными Формами.

- Поддержка многопользовательского доступа без потери скорости отклика.

### 1.1.1.2 Совместное редактирование

- Редактирование одной Формы несколькими пользователями в режиме реального времени.

- Отображение активности пользователей: кто редактирует Форму и какие элементы изменяет.

### 1.1.1.3 Форматно-логический контроль

- Настройка правил проверки вводимых данных (типы значений, условия).

- Мгновенная валидация при выходе из ячейки.

- Гибкие сценарии: блокировка неверных данных или уведомления с возможностью подтверждения.

### 1.1.1.4 Ролевая модель доступа

Подпись и дата

Инв. № дубл.

Взам. инв. №

Подпись и дата

Инв. № подл.

- Читатель: просмотр Форм и Тегов.

- Оператор: редактирование данных без изменения структуры Форм.

- Редактор: управление Формами, Тегами и доступом на основе существующих Моделей.

- Дизайнер: создание Моделей, Форм, Тегов, настройка Моделей на основе существующих Провайдеров.

- Администратор: полный контроль над Системой, включая управление пользователями и подключениями к внешним системам.

| 1 |     |      |         |       |      |     |      |
|---|-----|------|---------|-------|------|-----|------|
|   |     |      |         |       |      |     | Лист |
|   |     |      |         |       |      | .РЭ |      |
|   | Изм | Пист | № докум | Подп. | Лата |     | 11   |

### 1.1.1.5 Базовые сценарии использования

Система предоставляет взаимосвязанные процессы настройки и ввода данных для пользователей, в соответствии со следующими основными сценариями:

- Сценарий использования системы для предварительной настройки:

- Создание и настройка Моделей данных с использованием схем «Звезда» и «Снежинка».

- Формирование Форм в виде электронных таблиц, связывание их с источниками данных через Провайдеры.

- Настройка правил валидации, промежуточных расчетов, Тегов для категоризации Форм.

- Управление доступом пользователей к объектам системы (Моделям, Формам, Тегам).

- Сценарий использования системы для ввода данных:

- Поиск Форм через иерархическое дерево Тегов.

- Ввод и редактирование данных в Формах, включая добавление графиков, справочной информации и расчетных показателей.

- Сохранение изменений в источниках данных через настроенные Провайдеры.

# 1.2 Условия применения

Для функционирования АИС необходимо следующее программноаппаратное обеспечение:

# 1.2.1 Серверная часть

Минимальные требования к серверному оборудованию следующие:

- 8 vCPU (2.8 ГГц+)

- 12GB RAM

Подпись и дата

Инв. № дубл.

Взам. инв. №

Подпись и дата

Инв. № подп.

- 90GB HDD

Из которых:

|   |     |      |          |       |      |     | Лист |
|---|-----|------|----------|-------|------|-----|------|
| I |     |      |          |       |      | .PJ |      |
| I | Изм | Лист | № докум. | Подп. | Дата |     | 12   |

- Сервис арр:

- 2 vCPU

- 4GB RAM

- 10GB HDD

- Сервис grid:

- 4 vCPU

- 4GB RAM

- 30GB HDD

- Внутренняя база данных системы (redis, postgres):

- 2 vCPU

- 4GB RAM

- 30GB HDD

Ориентировочная формула для подсчета конфигурации в зависимости от количества пользователей: дополнительно к минимальным системным требованиям необходимо RAM 256-512MБ СРU 0.1 vCPU в среднем на каждого пользователя. Конечная конфигурация уточняется в каждом случае отдельно.

Операционная система: Astra Linux Special Edition 1.6 (Воронеж) или аналог.

Права пользователя, разворачивающего приложение: user - non-root with sudo privileges.

Дополнительные требования к установленным приложениям: Docker версии 20.10.0 и до 25, Docker -compose версия 1.29 и выше (для Docker с версии 26 необходимо использовать плагин Docker-compose).

### 1.2.2 Локальная сеть

Все компоненты платформы должны находиться в одной подсети или должна обеспечиваться прозрачная маршрутизация. Не рекомендуется использовать NAT. В рамках ознакомления рекомендуется отключить брандмауэры. Внутри локальной сети между всеми компонентами не должно

|     |      |          |       |      | BO  | Лист |
|-----|------|----------|-------|------|-----|------|
|     |      |          |       |      | .PJ |      |
| Изм | Лист | № докум. | Подп. | Дата |     | 13   |

быть ограничений по передаче данных. Для доступа из внешней сети достаточно открыть порт, используемый POLYCORE (порт задается при установке). При использовании системы с установленными антивирусами или комплексными системами защиты необходимо обеспечить свободную работу, сетевую активность и взаимодействие компонентов.

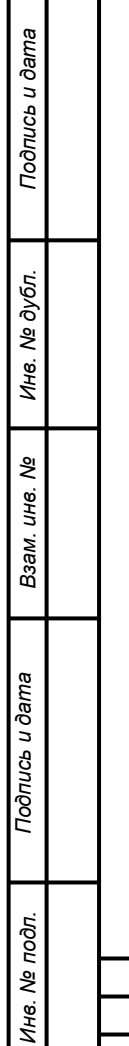

|     |      |          |       |      | 50  | Лис |
|-----|------|----------|-------|------|-----|-----|
|     |      |          |       |      | .РЭ |     |
| Изм | Лист | № докум. | Подп. | Дата |     | 14  |

### 2 Подготовка к работе

### 2.1 Состав программного обеспечения

Модуль POLYCORE поставляется в виде нескольких файлов:

- образы Docker, содержащие в себе все компоненты с уже настроенным окружением и всеми внутренними зависимостями;

- файлы, поставляемые в дистрибутиве:

- docker-compose\_prod.yml.tmpl
- .env.tmpl
- prod.nginx.conf.tmpl
- coolwsd.xml.tmpl.

Примечание: Docker — программное обеспечение для автоматизации развёртывания и управления приложениями в среде виртуализации на уровне операционной системы. Суть и одно из предназначений Docker такое же, как и у виртуальных машин — это изоляция работы различных конфликтующих программ внутри одного сервера. Наглядно увидеть отличия между виртуальной машиной и контейнером можно, пройдя по ссылке: https://www.docker.com/what-docker.

Таким образом, установка сводится к двум шагам:

1. Установка docker-engine внутри операционной системы;

2. Настройке файлов, поставляемых в дистрибутиве.

Основные операции с интерфейсом, а также настройка объектов системы описаны в документе «Руководство пользователя».

# 2.1.1 Установка и настройка Docker

1. Установить Docker в соответствии с инструкцией:

https://docs.docker.com/install/linux/docker-ce/ubuntu/.

2. Установить Docker Compose в соответствии с инструкцией: <u>https://docs.docker.com/compose/install/</u>.

|     |      |          |       |      |     | л |
|-----|------|----------|-------|------|-----|---|
|     |      |          |       |      |     |   |
|     |      |          |       |      | .FU |   |
| Изм | Лист | № докум. | Подп. | Дата |     |   |

ине. № подл. Подпись и дата Взам. ине. № Ине. № дубл. Подпись и дата

### 2.1.2 Установка компонентов на один сервер

1) Создать директорию для файлов образов

cd ~ && mkdir install

2) Скопировать из полученного дистрибутива в созданную директорию

архивы базовых образов (где <version> - версия приложения):

- r5\_polycore\_grid:<version>.tar

- r5\_polycore\_app:<version>.tar

- r5\_redis:7-alpine.tar

- r5\_postgres13:1.0.tar

3) Выполнить команды:

```
docker load -i ~/install/r5_polycore_grid:<version>.tar
```

docker load -i ~/install/r5\_polycore\_app:<version>.tar

docker load -i ~/install/r5\_redis:6-alpine.tar

docker load -i ~/install/r5\_postgres13:1.0.tar

4) Создать директорию сервиса

cd ~ && mkdir polycore && cd polycore

5) Скопировать из полученного дистрибутива в созданную директорию инициализирующие компоненты

- docker-compose\_prod.yml.tmpl
- .env.tmpl
- prod.nginx.conf.tmpl
- coolwsd.xml.tmpl l

6) Настроить компоненты:

1) переименовать docker-compose\_prod.yml.tmpl В docker-

compose.yml

Подпись и дата

Инв. № дубл.

Взам. инв. №

Подпись и дата

2) заменить в docker-compose.yml все переменные вида  $\{\{\ldots\}\}$ 

на актуальные значения

3) переименовать .env.tmpl В .env

```
4) заменить в .env все значения, представленные как {{...}}, на
```

актуальные

5) Переименовать prod.nginx.conf.tmpl B nginx.conf

| .РЭ                          |      |      |      | / <b>1</b> |          |      |     | .пбог  |
|------------------------------|------|------|------|------------|----------|------|-----|--------|
| PG                           | Лист |      |      |            |          |      |     | l ₀N . |
| Изм Лист № докум. Подп. Дата | 16   | .PʻƏ | Дата | Подп.      | № док∨м. | Лист | Изм | Инв    |

6) заменить в nginx.conf все значения, представленные как {{...}}, на актуальные

7) Переименовать coolwsd.xml.tmpl B coolwsd.xml

8) заменить в coolwsd.xml все значения, представленные как {{...}}, на актуальные

9) создать директорию файлов БД, указанную в docker-

10) запустить сервис базы данных, предварительно указав желаемый пароль вместо {{ sa\_password }} и полный путь для тома база данных бота на хосте вместо {{ /polycore/database/volume/path }} (тот же, что был задан в docker-compose.yml)

11) если сервис не должен использовать https:

1) убрать ИЗ docker-compose.yml секреты

2) убрать из nginx.conf сертификаты и параметр ssl.

7) выполнить

Подпись и дата

Инв. № дубл.

⋛

Взам. инв.

Подпись и дата

<u>9</u>

```
docker run -it --rm -d --name polycore-db -v {{
  /polycore/database/volume/path }}:/var/lib/postgresql/data -e
  POSTGRES_DB=appdb -e POSTGRES_USER=sa -e POSTGRES_PASSWORD={{sa_password}} -e
  PGDATA=/var/lib/postgresql/data
  registry.polyanalitika.ru/r5/r5 postgres13:1.0
```

8) выполнить скрипт, предварительно заменив в нем {{

polycore\_password }} На соответствующий пароль ИЗ .env

docker exec -it --user postgres polycore-db psql -U sa -d appdb -c "create user polycore with password '{{ polycore\_password }}';create schema polycore;alter schema polycore owner to polycore;alter user polycore set search\_path to polycore;revoke create on schema public from polycore;"

#### 9) остановить контейнер

docker stop polycore-db

#### 10) выполнить миграции структуры базы данных и инициализирующих

данных, указав email и пароль администратора сервиса sa

docker compose run --rm -e POLYCORE\_SA\_EMAIL=sa@example.com -e
POLYCORE\_SA\_PASSWORD=changeme app flask --app polycore.app.py db upgrade

#### 11) запустить сервис командой docker compose up -d

| ĸ      |     |      |          |       |      |     |      |
|--------|-----|------|----------|-------|------|-----|------|
| . Nº 1 |     |      |          |       |      | 50  | Лист |
| 1H6    |     |      |          |       |      | .PJ |      |
| ~      | Изм | Лист | № докум. | Подп. | Дата |     | 17   |

### 2.1.3 Вспомогательный функционал

Зашифровать строку (полученное значение следует использовать с префиксом fernet:)

docker exec -i polycore-app flask encrypt --text=somepassword

#### 2.2 Порядок проверки работоспособности

Подпись и дата

Инв. № дубл.

Взам. инв. №

Подпись и дата

Для проверки работы POLYCORE необходимо произвести аутентификацию в системе. Для этого введите в браузере адрес машины, на которой установлено решение (уточняется у администратора), например <u>https://polycore.server:8000</u> (порт указывается тот, который был задан при установке). На появившейся форме укажите свой логин и пароль (пароль администратора задаётся при установке системы, логин/пароль пользователя – получаются у администратора), и нажмите кнопку «Вход» в соответствии с Рисунок 1.

| POLYCORE |                      | Зарегистрироваться |
|----------|----------------------|--------------------|
|          | <b>ВХОД</b><br>Логин |                    |
|          | sa                   |                    |
|          | Пароль               |                    |
|          |                      |                    |
|          | Войти                |                    |

#### Рисунок 1. Начальная страница

После успешной аутентификации откроется главная страница приложения, со списком доступных пунктов меню (Рисунок 2). Необходимо выбрать один из них и перейти на форму работы с выбранным объектом, кликнув на соответствующем пункте меню (Рисунок 3).

| тодл. |     |      |          |       |      |     |      |
|-------|-----|------|----------|-------|------|-----|------|
| จี    |     |      |          |       |      |     | Лист |
| Н6.   |     |      |          |       |      | .РЭ |      |
| Z     | Изм | Лист | № докум. | Подп. | Дата | _   | 18   |

| <b>РоLYCORE</b> Каталог Формы Теги Модели Провайдеры Пользователи | sa 🙁                         |
|-------------------------------------------------------------------|------------------------------|
| Доступные разделы                                                 | Вы успешно авторизовались. 🗙 |
| Каталог                                                           |                              |
| Формы                                                             |                              |
| Теги                                                              |                              |
| Модели                                                            |                              |
| Провайдеры                                                        |                              |
| Пользователи                                                      |                              |

Рисунок 2. Главная форма приложения

Будет открыта форма информации и управления выбранным объектом. Для проверки используется учетная запись, для которой доступны пункт меню «Провайдеры», «Пользователи» (Рисунок 3) (в данном случае учетная запись администратора sa).

| P | OLYCORE | Каталог | Формы | Теги | Модели | Провайдеры        | Пользователи |         | Sä       | a <b>9</b> |
|---|---------|---------|-------|------|--------|-------------------|--------------|---------|----------|------------|
|   | Пользо  | ватели  |       |      |        |                   |              |         | Добавить |            |
|   | Логин   |         |       |      |        | Email             |              | Статус  | Действия |            |
|   | sa      |         |       |      |        | sa@example.com    |              | Активен | Ľ        |            |
|   | user1   |         |       |      |        | user1@example.com | 1            | Активен | Ľ        |            |

Рисунок 3. Форма управления пользователями

### 2.3 Порядок обновления системы

При обновлении необходимо обеспечить наличие в системе образов приложения новой версии, аналогично как при установке.

Ниже указан общий порядок обновления:

1) убедиться, что сервис остановлен

2) обновить версии образов в файле docker-compose\_prod.yml

| L |     |      |          |       |      |    |      |
|---|-----|------|----------|-------|------|----|------|
| I |     |      |          |       |      |    | Лист |
| L |     |      |          |       |      | 20 |      |
| I |     |      |          |       |      |    |      |
|   | Изм | Лист | № докум. | Подп. | Дата |    | 19   |

3) запустить сервис

4) в случае необходимости (уточняется в описании к конкретной версии), выполнить обновление системных таблиц: docker exec -i polycore-app flask db upgrade

Перед обновлением рекомендуется создать резервную копию БД.

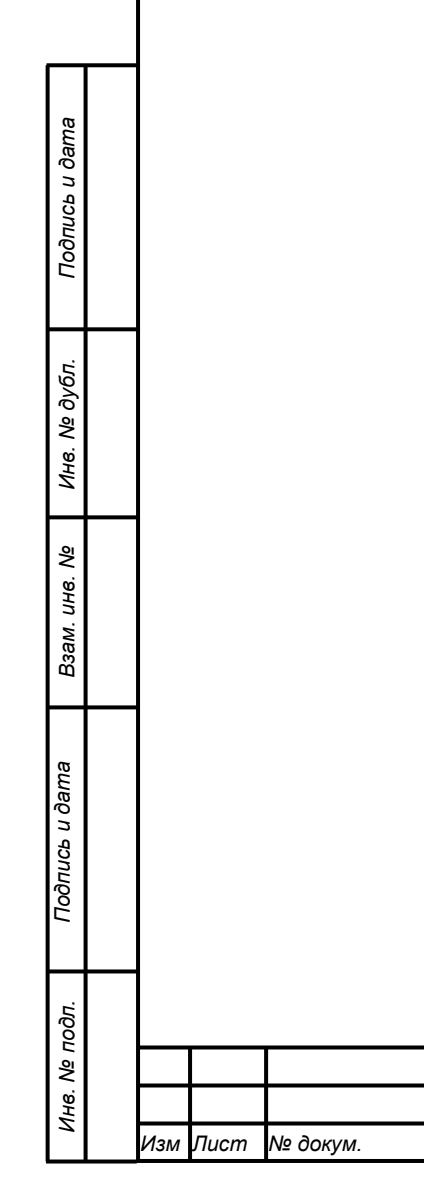

Подп.

Дата

# 3 Описание операций администрирования

# 3.1 Определения и сокращения POLYCORE

Определения и сокращения POLYCORE представлены в Таблица 1.

| Термин/Сокра      | щение    | Определение                                    |  |  |  |  |
|-------------------|----------|------------------------------------------------|--|--|--|--|
| Система           |          | Сокращенное наименование Системы               |  |  |  |  |
|                   |          | консолидации данных POLYCORE                   |  |  |  |  |
| Модель            |          | Объект Системы, позволяющий описать связь      |  |  |  |  |
|                   |          | между сущностями источника и его               |  |  |  |  |
|                   |          | представлением в системе                       |  |  |  |  |
| Форма             |          | Объект Системы, который позволяет настроить    |  |  |  |  |
|                   |          | интерфейс представления в табличном виде для   |  |  |  |  |
|                   |          | работы с данными                               |  |  |  |  |
| Тег               |          | Объект Системы, который используется для       |  |  |  |  |
|                   |          | классификации и структурирования Форм и Тегов  |  |  |  |  |
| Провайдер         |          | Объект Системы, предназначенный для настройки  |  |  |  |  |
|                   |          | подключения к внешним источникам данных        |  |  |  |  |
| Каталог           |          | Раздел Системы, позволяющий просмотр           |  |  |  |  |
|                   |          | доступных Форм и Тегов в древовидной           |  |  |  |  |
|                   |          | структуре, с возможностью выполнять действия в |  |  |  |  |
|                   |          | соответствии с ролевой моделью пользователя    |  |  |  |  |
| Схема «Звезда»    |          | Модель организации данных в хранилищах, где:   |  |  |  |  |
|                   |          | - Центральная таблица фактов содержит          |  |  |  |  |
|                   |          | ключевые метрики (например, объем продаж).     |  |  |  |  |
|                   |          | - Таблицы измерений связаны с ней через        |  |  |  |  |
|                   |          | внешние ключи (например, товары, клиенты,      |  |  |  |  |
|                   |          | даты).                                         |  |  |  |  |
| Схема «Снежини    | (a»      | Модель организации данных, где:                |  |  |  |  |
|                   |          | •                                              |  |  |  |  |
|                   |          | .РЭ                                            |  |  |  |  |
| Пист № докум. Под | дп. Дата |                                                |  |  |  |  |

Подпись и дата

Инв. № дубл.

Взам. инв. №

Подпись и дата

Инв. № подл.

- Таблицы измерений нормализованы и могут иметь иерархические подтаблицы (например, регион - страна - город).

#### 3.2 Резервное копирование

Для резервной копии требуется наличие свободного дискового пространства на:

- целевом устройстве под хранение резервной копии

- контейнере polycore-db (директория /tmp).

Функционал резервного копирования и восстановления БД предназначен для использования на одном и том же экземпляре сервиса.

#### 3.2.1 Создание резервной копии

Для создания резервной копии БД, выполнить

```
docker stop polycore-app && \backslash
```

```
mkdir -p backups && \
```

Подпись и дата

Инв. № дубл.

Взам. инв. №

Подпись и дата

```
docker exec -t polycore-db pg_dump -U sa -d appdb > backups/backup_$(date
+%Y-%m-%d).sql && \
```

```
docker start polycore-app
```

#### 3.2.2 Восстановление из резервной копии

#### Для восстановления из резервной копии БД, выполнить

docker stop polycore-app && \

```
cat backups/backup_<BACKUP DATE>.sql | docker exec -i polycore-db psql -U sa
-d appdb && \
docker exec -i polycore-app flask db upgrade && \
```

docker start polycore-app

#### 3.3 Настройки компонентов системы

#### 3.3.1 Общие настройки компонентов системы

Перед установкой необходимо проверить наличие файлов ключей и сертификатов key.pem и cert.pem, пути до которых необходимо будет указать в ходе установки.

| тодл.   |     |      |          |       |      |     |      |
|---------|-----|------|----------|-------|------|-----|------|
| 8. Nº 1 |     |      |          |       |      | 50  | Лист |
| 1He     |     |      |          |       |      | .PG |      |
| `       | Изм | Лист | № докум. | Подп. | Дата |     | 22   |

### 3.3.2 Конфигурационные файлы

Конфигурационные файлы создаются на этапе деплоя или обновлений, и определяют предстартовое окружение и установки системы.

В конфигурационные файлы системы входят:

- docker-compose.yml - настройки конфигурации сервисов,

- .env – файл переменных окружения сервисов,

- nginx.conf - конфигурационный файл для Nginx, обратного проксисервера фронтенда,

- coolwsd.xml – файл настроек сервиса grid.

Ниже приведен примеры конфигурационных файлов с описанием заданных настроек в виде комментариев (#).

### 3.3.2.1 docker-compose.yml

Подпись и дата

Инв. № дубл.

Взам. инв. №

Подпись и дата

Инв. Nº подп.

Пример содержимого файла настройки конфигурации сервисов:

| <pre>services:<br/># Сервис базы данных PostgreSQL<br/>db:<br/>image: registry.polyanalitika.ru/r5/r5_postgres13:1.0 # Oбраз PostgreSQI<br/>container_name: polycore-db # Имя контейнерa<br/>hostname: polycore-db # Сетевой идентификатор<br/>restart: always # Автоперезапуск при сбоях<br/>ports:<br/>- 2345:5432 # Проброс порта: хост:контейнер<br/>healthcheck: # Проверка работоспособности ЕД<br/>test: pg_isready -U polycore -d аррdb # Команда проверки<br/>interval: 10s # Интервал проверок<br/>volumes:<br/>- dbdata:/var/lib/postgresql/data # Постоянное хранение данных<br/>networks:</pre> | interval<br>volumes:<br>- dbdata:<br>networks: | : 10s # 1                                                                                                    | Интервал проверок<br>/postgresql/data # Постоянное хранение да                                                                                                    | нных                                                             |
|----------------------------------------------------------------------------------------------------|------------------------------------------------|----------------------------------------------------------------------------------------------------|----------------------------------------------------------------------------------------------------|------------------------------------------------------------------|
| <pre>services:<br/># Сервис базы данных PostgreSQL<br/>db:<br/>image: registry.polyanalitika.ru/r5/r5_postgres13:1.0 # Oбраз PostgreSQL<br/>container_name: polycore-db # Имя контейнера<br/>hostname: polycore-db # Сетевой идентификатор<br/>restart: always # Автоперезапуск при сбоях<br/>ports:<br/>- 2345:5432 # Проброс порта: хост:контейнер<br/>healthcheck: # Проверка работоспособности БД<br/>test: pg_isready -U polycore -d аррdb # Команда проверки<br/>interval: 10s # Интервал проверок<br/>volumes:<br/>- dbdata:/var/lib/postgresql/data # Постоянное хранение данных<br/>networks:</pre> | interval<br>volumes:<br>- dbdata:<br>networks: | : 10s # 1<br>:/var/lib,                                                                                                    | Интервал проверок<br>/postgresql/data # Постоянное хранение да                                                                                                    | нных                                                             |
| <pre>services:<br/># Сервис базы данных PostgreSQL<br/>db:<br/>image: registry.polyanalitika.ru/r5/r5_postgres13:1.0 # Oбраз PostgreSQI<br/>container_name: polycore-db # Имя контейнерa<br/>hostname: polycore-db # Сетевой идентификатор<br/>restart: always # Автоперезапуск при сбоях<br/>ports:<br/>- 2345:5432 # Проброс порта: хост:контейнер<br/>healthcheck: # Проверка работоспособности БД<br/>test: pg_isready -U polycore -d аррdb # Команда проверки<br/>interval: 10s # Интервал проверок<br/>volumes:<br/>- dbdata:/var/lib/postgresql/data # Постоянное хранение данных</pre>               | interval:<br>volumes:<br>- dbdata:             | : 10s # 1<br>:/var/lib,                                                                                                    | Интервал проверок<br>/postgresql/data # Постоянное хранение да                                                                                                    | нных                                                             |
| <pre>services:<br/># Сервис базы данных PostgreSQL<br/>db:<br/>image: registry.polyanalitika.ru/r5/r5_postgres13:1.0 # Oбраз PostgreSQL<br/>container_name: polycore-db # Имя контейнера<br/>hostname: polycore-db # Сетевой идентификатор<br/>restart: always # Автоперезапуск при сбоях<br/>ports:<br/>- 2345:5432 # Проброс порта: хост:контейнер<br/>healthcheck: # Проверка работоспособности ЕД<br/>test: pg_isready -U polycore -d аррdb # Команда проверки<br/>interval: 10s # Интервал проверок<br/>volumes:</pre>                                                                                  | <pre>interval: volumes:</pre>                  | : 10s # 1                                                                                                    | Интервал проверок                                                                                                    |                                                                  |
| services:<br># Сервис базы данных PostgreSQL<br>db:<br>image: registry.polyanalitika.ru/r5/r5_postgres13:1.0 # Oбраз PostgreSQL<br>container_name: polycore-db # Имя контейнера<br>hostname: polycore-db # Сетевой идентификатор<br>restart: always # Автоперезапуск при сбоях<br>ports:<br>- 2345:5432 # Проброс порта: хост:контейнер<br>healthcheck: # Проверка работоспособности ЕД<br>test: pg_isready -U polycore -d аррdb # Команда проверки<br>interval: 10s # Интервал проверок                                                                                                    | interval:                                      | : 10s # 1                                                                                                    | Интервал проверок                                                                                                    |                                                                  |
| <pre>services:<br/># Сервис базы данных PostgreSQL<br/>db:<br/>image: registry.polyanalitika.ru/r5/r5_postgres13:1.0 # Oбpas PostgreSQL<br/>container_name: polycore-db # Имя контейнерa<br/>hostname: polycore-db # Сетевой идентификатор<br/>restart: always # Автоперезапуск при сбоях<br/>ports:<br/>- 2345:5432 # Проброс порта: хост:контейнер<br/>healthcheck: # Проверка работоспособности БД<br/>test: pg_isready -U polycore -d аррdb # Команда проверки</pre>                                                                                                    |                                                |                                                                                                    |                                                                                                    |                                                                  |
| services:<br># Сервис базы данных PostgreSQL<br>db:<br>image: registry.polyanalitika.ru/r5/r5_postgres13:1.0 # Oбраз PostgreSQL<br>container_name: polycore-db # Имя контейнера<br>hostname: polycore-db # Сетевой идентификатор<br>restart: always # Автоперезапуск при сбоях<br>ports:<br>- 2345:5432 # Проброс порта: хост:контейнер<br>healthcheck: # Проверка работоспособности БД                                                                                                    | test: pg_                                      | isreadv ·                                                                                                    | -U polycore -d appdb  # Команда проверки                                                                                                    |                                                                  |
| services:<br># Сервис базы данных PostgreSQL<br>db:<br>image: registry.polyanalitika.ru/r5/r5_postgres13:1.0 # Oбраз PostgreSQL<br>container_name: polycore-db # Имя контейнера<br>hostname: polycore-db # Сетевой идентификатор<br>restart: always # Автоперезапуск при сбоях<br>ports:<br>- 2345:5432 # Проброс порта: хост:контейнер                                                                                                    | healthcheck                                    | k: # Прон                                                                                                    | верка работоспособности БД                                                                                                    |                                                                  |
| services:<br># Сервис базы данных PostgreSQL<br>db:<br>image: registry.polyanalitika.ru/r5/r5_postgres13:1.0 # Oбраз PostgreSQI<br>container_name: polycore-db # Имя контейнера<br>hostname: polycore-db # Сетевой идентификатор<br>restart: always # Автоперезапуск при сбоях<br>ports:                                                                                                    | - 2345:54                                      | 432 # Про                                                                                                    | оброс порта: хост:контейнер                                                                                                    |                                                                  |
| services:<br># Сервис базы данных PostgreSQL<br>db:<br>image: registry.polyanalitika.ru/r5/r5_postgres13:1.0 # Oбраз PostgreSQI<br>container_name: polycore-db # Имя контейнера<br>hostname: polycore-db # Сетевой идентификатор<br>restart: always # Автоперезапуск при сбоях                                                                                                    | ports:                                         |                                                                                                    |                                                                                                    |                                                                  |
| services:<br># Сервис базы данных PostgreSQL<br>db:<br>image: registry.polyanalitika.ru/r5/r5_postgres13:1.0 # Oбраз PostgreSQL<br>container_name: polycore-db # Имя контейнера<br>hostname: polycore-db # Сетевой идентификатор                                                                                                    | restart: al                                    | lways # A                                                                                                    | Автоперезапуск при сбоях                                                                                                    |                                                                  |
| services:<br># Сервис базы данных PostgreSQL<br>db:<br>image: registry.polyanalitika.ru/r5/r5_postgres13:1.0 # Oбраз PostgreSQI<br>container_name: polycore-db # Имя контейнера                                                                                                    | hostname: p                                    | polycore-o                                                                                                    | db # Сетевой идентификатор                                                                                                    |                                                                  |
| services:<br># Сервис базы данных PostgreSQL<br>db:<br>image: registry.polyanalitika.ru/r5/r5_postgres13:1.0 # Oбраз PostgreSQL                                                                                                    | container_r                                    | name: poly                                                                                                    | ycore-db # Имя контейнера                                                                                                    |                                                                  |
| services:<br># Сервис базы данных PostgreSQL<br>db:                                                                                                    | image: regi                                    | istry.poly                                                                                                    | yanalitika.ru/r5/r5_postgres13:1.0 # Oбpa                                                                                                    | з PostgreSQI                                                     |
| services:<br># Сервис базы данных PostgreSQL                                                                                                    | b:                                             |                                                                                                    |                                                                                                    |                                                                  |
| services:                                                                                                    | Сервис базь                                    | ы данных l                                                                                                    | PostgreSQL                                                                                                    |                                                                  |
|                                                                                                    | vices:                                         |                                                                                                    |                                                                                                    |                                                                  |
|                                                                                                    | Основные сер                                   | рвисы сис:                                                                                                    | гемы                                                                                                    |                                                                  |
| # =:                                                                                                    |                                                | DCHOBHЫE Cej<br>vices:<br>Cepвис бази<br>b:<br>image: reg:<br>container_r<br>hostname: j<br>restart: a:<br>ports:<br>- 2345:5<br>healthchec<br>test: pg | DCHOBHWE Сервисы сист<br>vices:<br>Cepвис базы данных I<br>b:<br>image: registry.poly<br>container_name: poly<br>hostname: polycore-o<br>restart: always # i<br>ports:<br>- 2345:5432 # Про<br>healthcheck: # Про:<br>test: pg isready | DCHOBHWE СЕРВИСЫ СИСТЕМЫ<br>==================================== |

```
- tier # Подключение к внутренней сети
# Сервис кэширования Redis
redis:
  image: registry.polyanalitika.ru/r5/redis:7-alpine
 healthcheck:
   test: redis-cli ping # Проверка доступности Redis
  sysctls:
    - net.core.somaxconn=511 # Максимальное число соединений
# Сервис для работы с таблицами
grid:
  image: registry.polyanalitika.ru/r5/r5 polycore grid:0.4.3
  depends on:
   db: # Зависимость от работоспособности БД
     condition: service healthy
  environment:
    - username=user # Учетные данные для доступа
    - password=userpasswd
 volumes:
    - ./coolwsd.xml:/etc/coolwsd/coolwsd.xml # Конфиг веб-редактора
# Основное приложение
app:
  image: registry.polyanalitika.ru/r5/r5 polycore app:0.4.3
 depends on: # Зависимости от других сервисов
    grid:
      condition: service healthy
    redis:
     condition: service healthy
  env file:
    - ./.env # Файл с переменными окружения
  secrets: # SSL-сертификаты
    - key
    - cert
  ports:
                                                РЭ
```

Изм

Лист

№ докум.

Подп.

Дата

Лист

```
- "8800:8000" # Основной порт приложения
   volumes:
     - ./nginx.conf:/etc/nginx/conf.d/app.conf # Конфиг Nginx
   command: bash -c "/app/start https.sh" # Скрипт запуска с HTTPS
   environment:
     - WTF CSRF SSL STRICT=False # Отключение строгой проверки SSL для CSRF
   extra hosts: # Пользовательские DNS-записи
     - "polycore.polyanalitika.ru:111.222.333.444"
#
 _____
  Инфраструктурные настройки
networks:
 tier: # Внутренняя сеть для коммуникации сервисов
   driver: bridge # Тип сетевого драйвера
secrets: # Управление SSL-сертификатами
 key:
   file: key.pem # Приватный ключ
 cert:
   file: cert.pem # Сертификат
volumes:
 dbdata: # Постоянное хранилище для PostgreSQL
   driver: local
   driver opts:
     type: 'none'
     o: 'bind'
     device: '/home/visiology/polycore/volume/data' # Путь к данным на
хосте
      3.3.2.2 .env
      Пример содержимого файла переменных окружения бэкенда:
 ------
  Настройки производительности и инфраструктуры
 _____
```

РЭ

Лист

Изм

№ докум.

Подп.

Дата

Лист 25

| Нолключение к Ростогезо1:<br>+ пользователь::пароль@xccr/Gasa_данных<br>DATABASE_URL=postgresq1://user:passwd@polycore=db/appdb<br>+                                                                                                    |       |              |             |                                       |
|----------------------------------------------------------------------------------------------------|-------|--------------|-------------|---------------------------------------|
| <pre># Иодключение к FostgreSOL:<br/># пользователь:пароль8хост/база_данных<br/>DATABASE_URL=postgresq1://user:passwd@polycore-db/appdb<br/>#</pre>                                                                                                    |       |              |             |                                       |
| <pre># Подключение к PostgreSQL:<br/># пользователь:пароль@кост/база_данных<br/>DATABASE_URL=postgresql://user:passwd@polycore-db/appdb<br/>#<br/># Настройки безопасности и шифрования<br/>#</pre>                                                                                                    |       |              |             |                                       |
| <pre># Полключение × PostgreSQL:<br/># пользователь:пароль8#хост/Gasa_панных<br/>DATABASE_URL=postgresq1://user:passwd8polycore-db/appdb<br/>#</pre>                                                                                                    | serve | r {          |             |                                       |
| <pre># Подключение × PostgreSQL:<br/># пользователь:пароль@хост/база_данных<br/>DATAEASE_URL=postgresql://user:passwd@polycore-db/appdb<br/>#</pre>                                                                                                    | # === |              |             |                                       |
| <pre>f Подключение к PostgreSQL:<br/>f пользователь:napoль@xocr/Gasa_данныx<br/>DATABASE_URL=postgresql://user:passwd@polycore-db/appdb<br/>f</pre>                                                                                                    | # Гл  | обальные нас | стройки сер | рвера                                 |
| Нодключение к PostgreSQL:<br>+ пользователь:пароль@кост/база_данных<br>DATABASE_URL=postgresql://user:passwd@polycore-db/appdb<br>+                                                                                                    | # === |              |             |                                       |
| <pre># Подключение к FostgreSQL:<br/># пользователь:пароль@xocr/база_данных<br/>DATABASE_URL=postgresql://user:passwd@polycore-db/appdb<br/>#<br/># Настройки безопасности и шифрования<br/>#<br/># Ключ для подписи сессий и CSRF-токенов<br/>SECRET_KEY=XOMul3cASkBvucnAShSGYVReYWy0EGR6vrvWGXYJ_WQ<br/># Ключ для шифрования данных (Fernet)<br/>FERNET_KEY=tolDjRfrXlIzJAJEDJlholkoi5FIw-Jgc59QJ5pelrk=<br/>#<br/># Настройки приложения и логирования<br/>#<br/># Настройки приложения и логирования<br/>#<br/># Уровень детализации логов (DEBUG/INFO/WARNING/ERROR/CRITICAL)<br/>LOG_LEVEL=DEBUG<br/># Время кеширования статических файлов (1 год в секундах)<br/>SEND_FILE_MAX_AGE_DEFAULT=31556926<br/>#<br/># Доменные настройки<br/>#<br/># Основной домен системы<br/>POLYCORE_DOMAIN=polycore.polyanalitika.ru<br/># Используемый протокол (http/https)<br/>POLYCORE_FROTOCOL=https<br/><b>3.3.2.3 nginx.conf</b></pre> |       | Пример с     | одержимо    | го конфигурационного файла для Nginx: |
| <pre># Подключение к PostgreSQL:<br/># пользователь:пароль@xocr/база_данныx<br/>DATABASE_URL=postgresql://user:passwd@polycore-db/appdb<br/>#<br/># Настройки безопасности и шифрования<br/>#<br/># Ключ для подписи сессий и CSRF-токенов<br/>SECRET_KEY=XoMul3cASkBvucnAShsGyVReYWyOEGR6vrvWGXYJ_WQ<br/># Ключ для шифрования данных (Fernet)<br/>FERNET_KEY=tolDjRfrxlIzJAJEDJlholkoiSFIw-Jgc59QJ5pelrk=<br/>#<br/># Hacтройки приложения и логирования<br/>#<br/># Настройки приложения и логирования<br/>#<br/># уровень детализации логов (DEBUG/INFO/WARNING/ERROR/CRITICAL)<br/>LOG_LEVEL=DEBUG<br/># Время кеширования статических файлов (1 год в секундах)<br/>SEND_FILE_MAX_AGE_DEFAULT=31556926<br/>#<br/># Доменные настройки<br/>#<br/># Основной домен системы<br/>POLYCORE_DOMAIN=polycore.polyanalitika.ru<br/># Используемый протокол (http/https)<br/>POLYCORE_PROTOCOL=https<br/>3.3.2.3 nginx.conf</pre>        |       |              |             |                                       |
| <pre># Подключение к PostgreSQL:<br/># пользователь:пароль@хост/база_данных<br/>DATABASE_URL=postgresql://user:passwd@polycore-db/appdb<br/>#<br/># Настройки безопасности и шифрования<br/>#<br/># Ключ для подписи сессий и CSRF-токенов<br/>SECRET_KEY=XOMul3cASkBvucnAShsGYVReYWyOEGR6vrvWGXYJ_WQ<br/># Ключ для шифрования данных (Fernet)<br/>FERNET_KEY=tolDjRfrXl1zJAJEDJh01k0i5FIw-JgC59QJ5pelrk=<br/>#<br/># Hactpoйки приложения и логирования<br/>#<br/># Hactpoйки приложения и логирования<br/>#</pre>                                                                                                    |       | 3.3.2.3 ng   | inx.conf    |                                       |
| <pre># Подключение к PostgreSQL:<br/># пользователь:пароль8хост/база_данных<br/>DATABASE_URL=postgresql://user:passwd@polycore-db/appdb<br/># ====================================</pre>                                                                                                    | POLYC | ORE_PROTOCO  | L=https     |                                       |
| <pre># Подключение к PostgreSQL:<br/># пользователь:пароль@xocr/база_данных<br/>DATABASE_URL=postgresql://user:passwd@polycore-db/appdb<br/>#<br/># Hacrpoйки безопасности и шифрования<br/>#<br/># Ключ для подписи сессий и CSRF-токенов<br/>SECRET_KEY=XoMul3cASkBvucnAShsGyVReYWyOEGR6vrvWGXYJ_WQ<br/># Ключ для шифрования данных (Fernet)<br/>FERNET_KEY=tolDjRfrXllZJAJEDJlhOlkOl5FIw-JgC59QJ5pelrk=<br/>#<br/># Hacrpoйки приложения и логирования<br/>#<br/># Иастройки приложения и логирования<br/>#<br/># Уровень детализации логов (DEBUG/INFO/WARNING/ERROR/CRITICAL)<br/>LOG_LEVEL=DEBUG<br/># Бремя кеширования статических файлов (1 год в секундах)<br/>SEND_FILE_MAX_AGE_DEFAULT=31556926<br/>#<br/># Доменные настройки<br/>#<br/># Основной домен системы<br/>POLYCORE_DOMAIN=polycore.polyanalitika.ru</pre>                                                                                                    | # Исп | ользуемый пр | ротокол (ht | ttp/https)                            |
| <pre># Подключение к PostgreSQL:<br/># пользователь:napone%xocr/база_данных<br/>DATABASE_URL=postgresql://user:passwd@polycore-db/appdb<br/>#<br/># Настройки безопасности и шифрования<br/>#<br/># Ключ для подписи сессий и CSRF-токенов<br/>SECRET_KEY=XoMul3cASkBvucnAShsGYVReYWyOEGR6vrvWGXYJ_WQ<br/># Ключ для шифрования данных (Fernet)<br/>FERNET_KEY=tolDjRfrXlIZJAJEDJlhOlkOi5FIw-JgC59QJ5pelrk=<br/>#<br/># Hactpoйки приложения и логирования<br/>#<br/># Hactpoйки приложения и логирования<br/>#<br/># Уровень детализации логов (DEBUG/INFO/WARNING/ERROR/CRITICAL)<br/>LOG_LEVEL=DEBUG<br/># Бремя кешкрования статических файлов (1 год в секундах)<br/>SEND_FILE_MAX_AGE_DEFAULT=31556926<br/>#<br/># Доменные настройки<br/>#<br/># Основной домен системы</pre>                                                                                                    | POLYC | ORE_DOMAIN=  | polycore.pd | olyanalitika.ru                       |
| <pre># Подключение к PostgreSQL:<br/># пользователь:пароль@xocr/база_данных<br/>DATABASE_URL=postgresql://user:passwd@polycore-db/appdb<br/>#<br/># Настройки безопасности и шифрования<br/>#<br/># Ключ для подписи сессий и CSRF-токенов<br/>SECRET_KEY=XoMul3cASkBvucnAShsGYVReYWyOEGR6vrvWGXYJ_WQ<br/># Ключ для шифрования данных (Fernet)<br/>FERNET_KEY=tolDjRfrXlIZJAJEDJlhOlkOiSFIw-JgC59QJ5pelrk=<br/>#<br/># Hactpoйки приложения и логирования<br/>#<br/># Настройки приложения и логирования<br/>#<br/># Уровень детализации логов (DEBUG/INFO/WARNING/ERROR/CRITICAL)<br/>LOG_LEVEL=DEBUG<br/># Epems кеширования статических файлов (1 год в секундах)<br/>SEND_FILE_MAX_AGE_DEFAULT=31556926<br/>#<br/># Доменные настройки<br/>#</pre>                                                                                                    | # Осн | овной домен  | системы     |                                       |
| <pre># Подключение к PostgreSQL:<br/># пользователь:naponь@xocr/база_данных<br/>DATABASE_URL=postgresql://user:passwd@polycore-db/appdb<br/>#<br/># Настройки безопасности и шифрования<br/>#<br/># Ключ для подписи сессий и CSRF-токенов<br/>SECRET_KEY=XoMul3cASkBvucnAShsGYVReYWyOEGR6vrvWGXYJ_WQ<br/># Ключ для шифрования данных (Fernet)<br/>FERNET_KEY=tolDjRfrXl1zJAJEDJlhOlkOi5FIw-JgC59QJ5pelrk=<br/>#<br/># Hacтpoйки приложения и логирования<br/>#<br/># Чровень детализации логов (DEBUG/INFO/WARNING/ERROR/CRITICAL)<br/>LOG_LEVEL=DEBUG<br/># Время кеширования статических файлов (1 год в секундах)<br/>SEND_FILE_MAX_AGE_DEFAULT=31556926<br/>#<br/># Доменные настройки</pre>                                                                                                    | # === |              |             |                                       |
| <pre># Подключение к PostgreSQL:<br/># пользователь:пароль@xocr/база_данныx<br/>DATABASE_URL=postgresql://user:passwd@polycore-db/appdb<br/>#</pre>                                                                                                    | # До  | менные настр | оойки       |                                       |
| <pre># Подключение к PostgreSQL:<br/># пользователь:пароль@xoct/база_данных<br/>DATABASE_URL=postgresql://user:passwd@polycore-db/appdb<br/>#</pre>                                                                                                    | # === |              |             |                                       |
| <pre># Поджлючение к PostgreSQL:<br/># пользователь:napoль@xocr/база_данных<br/>DATABASE_URL=postgresql://user:passwd@polycore-db/appdb<br/># ====================================</pre>                                                                                                    |       |              |             |                                       |
| <pre># Подключение к PostgreSQL:<br/># пользователь:пароль@xoct/база_данныx<br/>DATABASE_URL=postgresql://user:passwd@polycore-db/appdb<br/># ====================================</pre>                                                                                                    | SEND_ | FILE_MAX_AG  | E_DEFAULT=3 | 31556926                              |
| <pre># Подключение к PostgreSQL:<br/># пользователь:пароль@xoct/база_данныx<br/>DATABASE_URL=postgresql://user:passwd@polycore-db/appdb<br/># ====================================</pre>                                                                                                    | # вре | мя кеширован | ния статиче | еских фаилов (1 год в секундах)       |
| <pre># Подключение к PostgreSQL:<br/># пользователь:пароль@xocr/база_данныx<br/>DATABASE_URL=postgresql://user:passwd@polycore-db/appdb<br/># ====================================</pre>                                                                                                    | TOG_T | EVEL-DEBUG   |             |                                       |
| <pre># Подключение к PostgreSQL:<br/># пользователь:пароль@xoct/база_данныx<br/>DATABASE_URL=postgresql://user:passwd@polycore-db/appdb<br/># ====================================</pre>                                                                                                    | тост  | вень детали: | зации ЛОГОІ | (DEDUG/INFU/WARNING/ERROR/CRITICAL)   |
| <pre># Подключение к PostgreSQL:<br/># пользователь:napoль@xoct/база_данныx<br/>DATABASE_URL=postgresql://user:passwd@polycore-db/appdb<br/># ====================================</pre>                                                                                                    | #     |              |             |                                       |
| <pre># Подключение к PostgreSQL:<br/># пользователь:пароль@xoct/база_данныx<br/>DATABASE_URL=postgresql://user:passwd@polycore-db/appdb<br/># ====================================</pre>                                                                                                    | #     |              |             |                                       |
| <pre># Подключение к PostgreSQL:<br/># пользователь:пароль@xoct/база_данных<br/>DATABASE_URL=postgresql://user:passwd@polycore-db/appdb<br/># ====================================</pre>                                                                                                    | # На  | стройки при  | тожения и   | огирования                            |
| <pre># Подключение к PostgreSQL:<br/># пользователь:naponb@xoct/база_данных<br/>DATABASE_URL=postgresql://user:passwd@polycore-db/appdb<br/>#</pre>                                                                                                    | # === |              |             |                                       |
| <pre># Подключение к PostgreSQL:<br/># пользователь:naponb@xoct/база_данных<br/>DATABASE_URL=postgresql://user:passwd@polycore-db/appdb<br/># ====================================</pre>                                                                                                    |       |              |             |                                       |
| <pre># Подключение к PostgreSQL:<br/># пользователь:пароль@xoct/база_данных<br/>DATABASE_URL=postgresql://user:passwd@polycore-db/appdb<br/># ====================================</pre>                                                                                                    | FERNE | T_KEY=tolDjI | RfrXlIZJAJH | EDJ1h01k0i5FIw-JgC59QJ5pelrk=         |
| <pre># Подключение к PostgreSQL:<br/># пользователь:пароль@xoct/база_данныx<br/>DATABASE_URL=postgresql://user:passwd@polycore-db/appdb<br/># ====================================</pre>                                                                                                    | # Клю | ч для шифроі | зания данны | ax (Fernet)                           |
| <pre># Подключение к PostgreSQL:<br/># пользователь:пароль@xoct/база_данныx<br/>DATABASE_URL=postgresql://user:passwd@polycore-db/appdb<br/># ====================================</pre>                                                                                                    | SECRE | T_KEY=XoMul: | 3cASkBvucnA | AShsGYVReYWyOEGR6vrvWGXYJ_WQ          |
| <pre># Подключение к PostgreSQL:<br/># пользователь:пароль@xoct/база_данныx<br/>DATABASE_URL=postgresql://user:passwd@polycore-db/appdb<br/># ====================================</pre>                                                                                                    | # Клю | ч для подпис | си сессий и | 4 CSRF-TOKEHOB                        |
| <pre># Подключение к PostgreSQL:<br/># пользователь:пароль@xoct/база_данныx<br/>DATABASE_URL=postgresql://user:passwd@polycore-db/appdb<br/># ====================================</pre>                                                                                                    | # === |              |             |                                       |
| # Подключение к PostgreSQL:<br># пользователь:пароль@xoct/база_данныx<br>DATABASE_URL=postgresql://user:passwd@polycore-db/appdb<br># ====================================                                                                                                    | # Ha  | стройки безо | опасности и | и шифрования                          |
| # Подключение к PostgreSQL:<br># пользователь:пароль@xocт/база_данныx<br>DATABASE_URL=postgresql://user:passwd@polycore-db/appdb                                                                                                    | # === |              |             |                                       |
| # Подключение к PostgreSQL:<br># пользователь:пароль@хост/база_данных<br>DATABASE_URL=postgresql://user:passwd@polycore-db/appdb                                                                                                    |       |              |             |                                       |
| # Подключение к PostgreSQL:<br># пользователь:пароль@хост/база_данных                                                                                                    | DATAB | ASE_URL=post | cgresql://١ | lser:passwd@polycore-db/appdb         |
| # Подключение к PostgreSQL:                                                                                                    | # пол | ьзователь:па | арольехост, | оаза_данных                           |
|                                                                                                    | # ПОД | ключение к л | PostgresQL  |                                       |
| для 4-ядерного сго)                                                                                                    |       |              |             |                                       |

ſ

```
# Прослушивание HTTPS на порту 8000
listen 8000 ssl;
# Доменное имя сервера
server name polycore.polyanalitika.ru;
# Корневая директория статики
root /app/static/build;
# Дефолтный индексный файл
index /;
# Лог доступа
access log /app/logs/nginx-access.log;
# Лог ошибок
error log /app/logs/nginx-error.log;
# SSL-сертификат из Docker-секретов
ssl certificate /run/secrets/cert;
# Приватный ключ из Docker-секретов
ssl certificate key /run/secrets/key;
# Макс. размер занятых буферов
proxy_busy_buffers size 512k;
# Число и размер буферов ответа
proxy buffers 4 512k;
# Размер буфера для заголовков
proxy buffer size 256k;
 _____
  Маршрутизация запросов
РЭ
```

```
      Ине. Ne пори
      # При

      # При
      ssl_c

      # Мак
      proxy

      # Мак
      proxy

      # Чис
      proxy

      # Чис
      proxy

      # Чис
      proxy

      # Чис
      proxy

      # Чис
      proxy

      # Раз
      proxy

      # Раз
      # Мак

      # Раз
      # Раз

      # Раз
      # При

      # Раз
      # Раз

      # Раз
      # Раз

      # Раз
      # Раз

      # Раз
      # Раз

      # Раз
      # Раз

      # Раз
      # Раз

      # Вази
      # Раз

      # Раз
      # Раз

      # Раз
      # Мак

      # Раз
      # Раз

      # Мак
      # Раз

      # Мак
      # Вази

      # Раз
      # Раз

      # Мак
      # Раз

      # Так
      # Мак

      # Так
      # Мак

      # Так
      # Мак

      # Так
      # Мак

      # Так
      # Мак

      # Так
      # Мак
```

Изм

Лист

№ докум.

Подп.

Дата

```
# Обработка запросов к сервису Grid
    location /grid {
        # Проксирование на grid-сервис
        proxy pass http://polycore-grid:9980;
        # WebSocket-совместимые заголовки
        proxy set header Upgrade $http upgrade;
        proxy set header Connection "Upgrade";
        # Передача информации о клиенте
        proxy set header Host $host;
        proxy set header X-Real-IP $remote addr;
        proxy set header X-Forwarded-For $proxy add x forwarded for;
        proxy set header X-Forwarded-Proto $scheme;
        # Таймаут для долгих операций (10 часов)
        proxy read timeout 36000s;
    # Основное проксирование на backend-приложение
    location / {
        # Проксирование на основное приложение
        proxy_pass https://polycore-app:5000;
        # Стандартные заголовки для прокси
        proxy set header Host $host;
        proxy_set_header X-Real-IP $remote_addr;
        proxy_set_header X-Forwarded-For $proxy_add_x_forwarded_for;
        proxy set header X-Forwarded-Proto $scheme;
       3.3.2.4 coolwsd.xml
       coolwsd.xml — конфигурационный файл для сервиса Grid (веб-
редактор документов).
                                                  РЭ
```

Подпись и дата

Инв. № дубл.

Взам. инв. №

Подпись и дата

Инв. Nº подп.

Лист

1зм

№ докум.

Подп.

Дата

Лист

Он определяет параметры работы с документами в браузерном интерфейсе системы POLYCORE.

Ключевые настройки:

1) Сетевая конфигурация:

- Порт и адрес для подключения к сервису.

- Настройки WebSocket-соединений для реального времени.

- Интеграция с основным приложением POLYCORE через REST API.

2) Безопасность:

- SSL-сертификаты для HTTPS.

- Ограничения доступа (IP-фильтрация, токены аутентификации).

- Политики CORS для кросс-доменных запросов.

3) Ограничения документов:

- Максимальный размер файлов.

- Поддерживаемые форматы (ODS, XLSX, DOCX и др.).

- Лимиты на использование памяти и CPU.

4) Интеграция с POLYCORE:

- Пути для сохранения данных во внешние хранилища через Провайдеры.

- Настройки совместного редактирования (многопользовательский режим).

- Логирование событий в общую систему мониторинга.

5) Оптимизация:

Подпись и дата

Инв. № дубл.

Взам. инв. №

Подпись и дата

Инв. № подп.

- Кэширование документов.

- Таймауты обработки запросов.

- Настройки пула потоков для параллельной работы.

Роль в системе:

- Обеспечивает взаимодействие между Формами POLYCORE и вебредактором документов.

|     | -    |          |       |      |     |      |
|-----|------|----------|-------|------|-----|------|
|     |      |          |       |      |     | Лист |
|     |      |          |       |      | P.A | ┝─── |
|     |      |          |       |      |     |      |
| Изм | Лист | № докум. | Подп. | Дата |     | 29   |

- Управляет конвертацией файлов, совместным редактированием и отображением данных в табличном виде.

- Связан с сервисом арр через прокси в Nginx (см. конфиг /grid).

Файл монтируется в Docker-контейнер polycore-grid и требуется для старта сервиса.

Изменения в конфиге применяются только после перезапуска контейнера.

### 3.3.3 Ограничение ресурсов для контейнера

Подпись и дата

Инв. № дубл.

Взам. инв. №

Подпись и дата

Инв. № подл.

Для ограничения ресурсов контейнера необходимо внести изменения в файл docker-compose.yml:

- resources: настраивает ограничения физических ресурсов для запуска контейнера на платформе. Эти ограничения могут быть настроены как:

- limits: платформа должна запрещать контейнеру выделять больше;

- reservations: платформа должна гарантировать, что контейнер может выделить как минимум заданный объем;

| Изм | Лист | № докум.   | Подп.    | Дата |    |   |
|-----|------|------------|----------|------|----|---|
|     |      |            |          |      | РЭ | Л |
|     |      |            | <u> </u> | 1    |    |   |
| 1   |      |            |          |      |    |   |
|     |      |            |          |      |    |   |
|     |      | memo       | ry: 20M  |      |    |   |
|     |      | cpus       | : '0.25  | ,    |    |   |
|     |      | reserv     | ations:  |      |    |   |
|     |      | pids       | : 1      |      |    |   |
|     |      | memo       | ry: 50M  |      |    |   |
|     |      | cpus       | : '0.50  | •    |    |   |
|     |      | limits     | :        |      |    |   |
|     |      | resource   | s:       |      |    |   |
|     |      | deploy:    |          |      |    |   |
|     |      | image: awe | some/we  | bapp |    |   |
|     | f    | rontend:   |          |      |    |   |
|     | ser  | vices:     |          |      |    |   |

- cpus: настраивает ограничение или резервирование того, сколько доступных ресурсов ЦП (как количество ядер) может использовать контейнер

- memory: настраивает ограничение или резервирование объема памяти, который может выделять контейнер, в виде строки, выражающей значение байта;

- pids: настраивает ограничение PID контейнера, заданное как целое число.

### 3.4 Настройка объектов системы

Подпись и дата

Инв. № дубл.

Взам. инв. №

Подпись и дата

В зависимости от пользователя и его роли интерфейс Системы может отличаться. Данный раздел описывает операции, доступные только пользователям с ролью «Администратор» (Таблица 2). При отсутствии разделов и некоторых операций Системы ознакомьтесь с вашей ролевой моделью (Таблица 3, Таблица 4).

Администратор обладает полным контролем над системой, включая управление провайдерами и пользователями, которые доступны только ему (Рисунок 4).

| Προτ    |     |      |          |      |      |     |      |
|---------|-----|------|----------|------|------|-----|------|
| 3. Nº 1 |     |      |          |      |      | RO  | Лист |
| Ине     | Изм | Пист | Ne gokim | Подп | Пата | .PJ | 31   |

| POLYCORE Kata | алог Формы Теги | и Модели Провайдеры Пользователи | sa 😫 |
|---------------|-----------------|----------------------------------|------|
|               |                 | Доступные разделы                |      |
|               |                 | Каталог                          |      |
|               |                 | Формы                            |      |
|               |                 | Теги                             |      |
|               |                 | Модели                           |      |
|               |                 | Провайдеры                       |      |
|               |                 | Пользователи                     |      |

Рисунок 4. Доступные администратору разделы системы

### 3.4.1 Провайдеры

Подпись и дата

Инв. № дубл.

Взам. инв. №

Подпись и дата

Провайдер – объект Системы, предназначенный для подключения к внешним источникам данных. Раздел Провайдеры позволяет настроить такие подключения. Список доступных типов провайдеров:

- MS SQL - провайдер для подключения к базе данных MS SQL

- PostgreSQL – провайдер для подключения к базе данных PostgreSQL

- ODBC - провайдер для подключения к базе данных с поддержкой ODBC

- JDBC – провайдер для обращения к базе данных с поддержкой JDBC

Для перехода в раздел нажмите в верхнем меню или на главной форме на пункт «Провайдеры» (Рисунок 5).

| тодл.  |     |      |          |       |      |     |      |
|--------|-----|------|----------|-------|------|-----|------|
| . Nº 1 |     |      |          |       |      |     | Лист |
| 1HB    |     |      |          |       |      | .РЭ |      |
| ~      | Изм | Лист | № докум. | Подп. | Дата |     | 32   |

| Каталог | Формы | Теги | Модели         | Пользователи | sa 😫 |
|---------|-------|------|----------------|--------------|------|
|         |       |      | Доступные разд | целы         |      |
|         |       |      | Каталог        |              |      |
|         |       |      | Формы          |              |      |
|         |       |      | Теги           |              |      |
|         |       |      | Модели         |              |      |
|         | -     | -    | Провайдеры     |              |      |
|         |       |      | Пользователи   |              |      |

Рисунок 5. Пункты меню провайдеры

Доступ к разделу, доступен только авторизированному пользователю с ролью «Администратор». Ознакомиться с функциональными возможностями ролей возможно в Таблица 4.

При переходе в раздел вам будет предоставлен список имеющихся провайдеров в системе (Рисунок 6).

| <b>РОLYCORE</b> Каталог Формы |     | Теги Модели Провайдеры |       | Провайдеры | Пользователи | sa 🖸         |          |
|-------------------------------|-----|------------------------|-------|------------|--------------|--------------|----------|
| Провайде                      | еры |                        |       |            |              |              | Добавить |
| Код                           |     |                        | Тип   |            |              | Наименование | Действия |
| dwh_polycore                  |     |                        | POSTO | GRESQL     |              | dwh          | Ľ        |

#### Рисунок 6. Доступные провайдеры

### 3.4.1.1 Создание провайдера

Подпись и дата

Инв. Nº дубл.

Взам. инв. №

Подпись и дата

1) Для создания провайдера нажмите на кнопку «Добавить» в верхнем правом углу таблицы списка провайдеров (Рисунок 7).

| годп.  |     |      |          |       |      |     |      |
|--------|-----|------|----------|-------|------|-----|------|
| . Ne 1 |     |      |          |       |      |     | Лист |
| 1HB.   |     |      |          |       |      | .РЭ |      |
| ~      | Изм | Лист | № докум. | Подп. | Дата |     | 33   |

|                              |                                            | _                                    | •         |
|------------------------------|--------------------------------------------|--------------------------------------|-----------|
| • POLYCORE Каталог Формы     | Теги Модели Проваидеры                     | Пользователи                         | sa 🕒      |
| Провайдеры                   |                                            |                                      | Добавить  |
|                              |                                            |                                      |           |
| Код                          | Тип                                        | Наименование                         | Действия  |
| dwh_polycore                 | POSTGRESQL                                 | dwh                                  | Ľ         |
| Рисунок 7.<br>2) В открывшем | Переход на форму доба<br>ися окне (Рисунов | вления провайдера<br>к 8) необходимо | заполнить |
| обязательные поля:           |                                            |                                      |           |
| - Код: введите               | код, который яв.                           | ляется уникальным                    | и будет   |
| идентифицировать прова       | айдер в системе.                           |                                      |           |

- Тип: укажите тип подключения из доступного списка.

- Наименование: укажите наименование для отображения провайдера в системе.

- URL: укажите адрес, для подключения к провайдеру.

- Хост: укажите хост, по которому необходимо совершить подключение.

- Порт: укажите порт.

Подпись и дата

Инв. Nº дубл.

Взам. инв. №

Подпись и дата

- Схема: укажите схему в базе данных, в которой хранятся данные.

- База данных: укажите базу данных, с таблицами которых мы взаимодействуем.

- Пользователь: укажите пользователя, под которым нужно получить доступ к ресурсам источника.

- Пароль: укажите пароль от сервиса.

| е подп. |     |      |          |       |      |     |      |
|---------|-----|------|----------|-------|------|-----|------|
| ୍ଚ<br>ଅ |     |      |          |       |      |     | Лист |
| 1H8. N  |     |      |          |       |      | .РЭ |      |
| `       | Изм | Лист | № докум. | Подп. | Дата |     | 34   |

| <b>РОLYCORE</b> Каталог Форм | мы Теги Модели <b>Провайдеры</b> Пользователи | sa 😫  |
|------------------------------|-----------------------------------------------|-------|
| Добавление провайд           | дера Отмена Сохра                             | анить |
| Код                          |                                               |       |
| Тип                          | Не выбрано                                    | ~     |
| Наименование                 |                                               |       |
| URL                          |                                               |       |
| Хост                         |                                               |       |
| Порт                         |                                               |       |
| Схема                        |                                               |       |
| База данных                  |                                               |       |
| Пользователь                 |                                               |       |
| Пароль                       |                                               |       |

# Рисунок 8. Форма добавления провайдера

3) Далее после нажатия кнопки «Сохранить» (Рисунок 9) в списке появится созданный провайдер (Рисунок 10).

Подпись и дата

| Инв. Nº дубл.  |     |      |          |       |      |        |     |
|----------------|-----|------|----------|-------|------|--------|-----|
| Взам. инв. №   |     |      |          |       |      |        |     |
| Подпись и дата |     |      |          |       |      |        |     |
| тодл.          |     |      |          |       |      |        |     |
| Инв. Nº по     |     |      |          |       |      | л<br>л | ucr |
|                | Изм | Лист | № докум. | Подп. | Дата |        | 35  |

| • | ▶ <b>POLYCORE</b> Каталог Фор | мы Теги Модели Провайдеры Пользователи Sa | 9 |
|---|-------------------------------|-------------------------------------------|---|
| 1 | Добавление провай             | дера Отмена Сохранить                     |   |
|   | Тип                           | postgresql                                |   |
|   | Наименование                  | dwh                                       |   |
|   | URL                           |                                           |   |
|   | Хост                          | 172.16.18.202                             |   |
|   | Порт                          | 2345                                      |   |
|   | Схема                         | dwh                                       |   |
|   | База данных                   | appdb                                     |   |
|   | Пользователь                  | dwh                                       |   |
|   | Пароль                        |                                           |   |
|   | Без пароля                    |                                           |   |

#### Рисунок 9. Сохранение параметров провайдера

| Þ | POLYCORE     | Каталог | Формы | Теги  | Модели | Провайдеры | Пользователи     | sa 😫     |
|---|--------------|---------|-------|-------|--------|------------|------------------|----------|
|   | Провайде     | еры     |       |       |        |            |                  | Добавить |
|   | Код          |         |       | Тип   |        |            | Наименование     | Действия |
|   | dwh_polycore |         |       | POSTG | RESQL  |            | dwh              | Ľ        |
|   | dwh          |         |       | POSTG | RESQL  |            | Хранилище данных | Ľ        |

#### Рисунок 10. Добавленный провайдер в списке провайдеров

### 3.4.1.2 Редактирование провайдера

Подпись и дата

Инв. Nº дубл.

Взам. инв. №

Подпись и дата

Форма редактирования идентична форме создания Провайдера за исключением поля «Код». Если вам необходимо сменить указанные данные провайдера, нажмите на кнопку «Редактировать» в панели действий с провайдером (Рисунок 11), на открывшейся форме внесите изменения (Рисунок 12) и нажмите кнопку «Сохранить» (Рисунок 13).

| тодл.  |     |      |          |       |      |     |      |
|--------|-----|------|----------|-------|------|-----|------|
| . N⊵ I |     |      |          |       |      | 50  | Лист |
| 1H8    |     |      |          |       |      | .РЭ |      |
| 7      | Изм | Лист | № докум. | Подп. | Дата |     | 36   |

| код         |              | T                   |                 |                | - ×              |
|-------------|--------------|---------------------|-----------------|----------------|------------------|
| dub polycor | ~            | Тип                 | a.              | Наименование   | Действия         |
| awn_polycon | e            | POSTGRESQ           | и.              | dwn            | Ľ                |
|             | Рисунок 11   | <b>1. Переход</b> 1 | на форму реда   | ктирования про | вайдера          |
| POLYCORE    | Каталог Форг | мы Теги Мо          | дели Провайдеры | Пользователи   | sa               |
| Редакти     | рование про  | вайдера: dv         | vh              |                | Отмена Сохранить |
|             | Тип          | nostgresal          |                 |                |                  |
|             |              | Vopulation          |                 |                |                  |
|             | паименование | лранилище да        | лппых           |                |                  |
|             | URL          |                     |                 |                |                  |
|             | Хост         | 172.16.18.202       |                 |                |                  |
|             | Порт         | 2345                |                 |                |                  |
|             | Схема        | dwh                 |                 |                |                  |
|             | База данных  | dwhdb               |                 |                |                  |
|             | Пользователь | dwh                 |                 |                |                  |
|             | Пароль       |                     |                 |                |                  |
|             | Без пароля   |                     |                 |                |                  |
|             | Рису         | нок 12. Фој         | рма редактиро   | вания провайде | ра               |
|             |              |                     |                 |                |                  |

Подпись и дата

Инв. № дубл.

Взам. инв. №

Подпись и дата

Инв. № подл.

| <b>РОLYCORE</b> Каталог Фор | мы Теги Модели Провайдеры Пользователи Sa 🙁 |
|-----------------------------|---------------------------------------------|
| Редактирование про          | овайдера: dwh Отмена Сохранить              |
| Тип                         | postgresql                                  |
| Наименование                | Хранилище данных                            |
| URL                         |                                             |
| Хост                        | 172.16.18.202                               |
| Порт                        | 2345                                        |
| Схема                       | dwh                                         |
| База данных                 | dwhdb                                       |
| Пользователь                | dwh                                         |
| Пароль                      |                                             |
| Без пароля                  |                                             |

#### Рисунок 13. Сохранение параметров провайдера

### 3.4.2 Пользователи

Подпись и дата

Инв. № дубл.

Взам. инв. №

Подпись и дата

Ъ

Функционал предназначен для работы с пользователями системы. Доступны следующие операции:

- создание новых пользователей,
- редактирование существующих пользователей,
- назначение пользователям ролей,
- активация и деактивация учётных записей,
- выдача прав,
- смена пароля.

Для перехода в раздел нажмите в верхнем меню или на главной форме на пункт «Пользователи» (Рисунок 14).

| 2       |     |      |          |       |      |     |      |
|---------|-----|------|----------|-------|------|-----|------|
| 3. No 1 |     |      |          |       |      | 80  | Лист |
| Ĩ       |     |      |          |       |      | .PJ |      |
| 7       | Изм | Лист | № докум. | Подп. | Дата |     | 38   |

| Каталог | Формы | Теги Модели Провайдеры Пользователи | sa 😫 |
|---------|-------|-------------------------------------|------|
|         |       | Доступные разделы                   |      |
|         |       | Каталог                             |      |
|         |       | Формы                               |      |
|         |       | Теги                                |      |
|         |       | Модели                              |      |
|         |       | Провайдеры                          |      |
|         |       | Пользователи                        |      |

Рисунок 14. Пункты меню пользователи

Доступ к разделу, доступен только авторизированному пользователю с ролью «Администратор». Ознакомиться с функциональными возможностями ролей возможно в Таблица 3, Таблица 4.

При переходе в раздел вам будет предоставлен список имеющихся пользователей в системе (Рисунок 15).

| POLYCORE | Каталог | Формы | Теги | Модели | Провайдеры   | Пользователи |         | sa       |
|----------|---------|-------|------|--------|--------------|--------------|---------|----------|
| Пользова | тели    |       |      |        |              |              |         | Добавить |
| Логин    |         |       |      | Emai   | I            |              | Статус  | Действия |
| sa       |         |       |      | sa@e   | xample.com   |              | Активен | Ľ        |
| user1    |         |       |      | user1  | @example.com |              | Активен | Ľ        |

Рисунок 15. Список пользователей

Для более детального ознакомления в карточкой пользователя нажмите на кнопку в столбце «Действия» - «Редактировать» (Рисунок 16, Рисунок 17).

| 2 |     |      |          |       |      |     |      |
|---|-----|------|----------|-------|------|-----|------|
|   |     |      |          |       |      |     | Лист |
|   |     |      |          |       |      | .PJ |      |
| • | Изм | Лист | № докум. | Подп. | Дата |     | 39   |

| Тользователи                                                                                                    |                                                                                                    |         | Добавить  |
|----------------------------------------------------------------------------------------------------|----------------------------------------------------------------------------------------------------|---------|-----------|
| Логин                                                                                                    | Email                                                                                                   | Статус  | Действи   |
| sa                                                                                                    | sa@example.com                                                                                          | Активен | Ľ         |
| user1                                                                                                    | user1@example.com                                                                                       | Активен | Ľ         |
| оцусове Каталог Формы Теги<br>Редактирование пользон<br>Профиль Права                                                   | переход на форму редактирования<br>Модели Провайдеры Пользователи<br>зателя: user1                      | Отмена  | Сохранить |
| Росутсове Каталог Формы Теги<br>Редактирование пользон<br>Профиль Права                                                 | исреход на форму редактирования<br>Модели Провайдеры Пользователи<br>зателя: user1                      | Отмена  | Сохранить |
| Роцусове Каталог Формы Теги<br>Редактирование пользо<br>Профиль Права<br>Еmail                                          | исреход на форму редактирования<br>Модели Провайдеры Пользователи<br>зателя: user1<br>user1@example.com | Отмена  | Сохранить |
| Росусове Каталог Формы Теги<br>Редактирование пользон<br>Профиль Права<br>Етай<br>Имя                                   | модели Провайдеры Пользователи<br>зателя: user1<br>user1@example.com                                    | Отмена  | Сохранить |
| роцусове Каталог Формы Теги<br>Редактирование пользо<br>Профиль Права<br>Еттай<br>Имя<br>Фамилия                        | Модели Провайдеры Пользователи<br>зателя: user1<br>user1@example.com                                    | Отмена  | Сохранить |
| Сисопе Каталог Формы Теги<br>Редактирование пользо<br>Профиль Права<br>Етай<br>Имя<br>Фамилия<br>Роль                   | Модели Провайдеры Пользователи<br>зателя: user1<br>user1@example.com<br>Оператор                        | Отмена  | Сохранить |
| Росисове Каталог Формы Теги<br>Редактирование пользон<br>Профиль Права<br>Етай<br>Имя<br>Фамилия<br>Роль<br>Активирован | Модели Провайдеры Пользователи<br>зателя: user1<br>user1@example.com<br>Оператор                        | Отмена  | Сохранить |

Рисунок 17. Форма редактирования пользователя

### 3.4.2.1 Ролевая модель

Подпись и дата

Инв. № дубл.

Взам. инв. №

Подпись и дата

Инв. № подл.

Предусмотрена функциональным ролевая модель доступа К возможностям Системы. Список и описание ролей приведены в Таблица 2.

| _ |      |         |             |      | Таблица 2. Роли пользователей                                                                    | Ĺ  |
|---|------|---------|-------------|------|--------------------------------------------------------------------------------------------------|----|
|   | T    | ермин/С | окраще      | ние  | Определение                                                                                      |    |
|   | Чит  | атель   |             |      | Роль для просмотра доступных Форм и данных в них                                                 |    |
|   | Опе  | ератор  |             |      | Роль для работы только с Формами и данными в них                                                 |    |
|   | Ред  | актор   |             |      | Роль для формирования Форм и шаблонов к ним<br>на основе готовых Моделей, имеющихся в<br>системе |    |
| Г |      |         |             | T    |                                                                                                  | Πι |
|   | luam |         | <i>Пода</i> | Пото | .РЭ                                                                                              | -  |

| Термин/Сокращение | Определение                                  |
|-------------------|----------------------------------------------|
| Дизайнер          | Роль для формирования Моделей данных и       |
|                   | описания зависимостей с внешними источниками |
|                   | и представлением Форм                        |
| Администратор     | Роль для управления пользователями и         |
|                   | подключения к внешним источникам             |

В зависимости от роли пользователя различается доступ к разделам (Таблица 3) и функциям Системы (Таблица 4).

Таблица 3. Доступные разделы системы и роли пользователей

| Интерфейс    | Админист | Дизайнер | Редактор | Оператор | Читатель |
|--------------|----------|----------|----------|----------|----------|
|              | ратор    |          |          |          |          |
| Каталог      | +        | +        | +        | +        | +        |
| Формы        | +        | +        | +        |          |          |
| Модели       | +        | +        |          |          |          |
| Теги         | +        | +        | +        |          |          |
| Провайдеры   | +        |          |          |          |          |
| Пользователи | +        |          |          |          |          |

Подпись и дата

Инв. Nº дубл.

Взам. инв. №

Подпись и дата

# Таблица 4. Доступные функциональные возможности и роли пользователей

| Функционал  | Админист | Дизайнер | Редактор | Оператор | Читатель |
|-------------|----------|----------|----------|----------|----------|
| ьные        | ратор    |          |          |          |          |
| возможности |          |          |          |          |          |
| Просмотр    | +        | +        | +        | +        | +        |
| данных в    |          |          |          |          |          |
| Форме       |          |          |          |          |          |

| пдот.  |     |      |          |       |      |     |      |
|--------|-----|------|----------|-------|------|-----|------|
| . Nº 1 |     |      |          |       |      | 50  | Лист |
| 1нв    |     |      |          |       |      | .РЭ |      |
| 4      | Изм | Лист | № докум. | Подп. | Дата |     | 41   |

| Ввод и       +       +       +       +       +       +       +       +       +       +       +       +       +       +       +       +       +       +       +       +       +       +       +       +       +       +       +       +       +       +       +       +       +       +       +       +       +       +       +       +       +       +       +       +       +       +       +       +       +       +       +       +       +       +       +       +       +       +       +       +       +       +       +       +       +       +       +       +       +       +       +       +       +       +       +       +       +       +       +       +       +       +       +       +       +       +       +       +       +       +       +       +       +       +       +       +       +       +       +       +       +       +       +       +       +       +       +       +       +       +       +       +       +       +       +       +       +       + </th <th>Ввод и       +       +       +       +       +       +       +       +       +       +       +       +       +       +       +       +       +       +       +       +       +       +       +       +       +       +       +       +       +       +       +       +       +       +       +       +       +       +       +       +       +       +       +       +       +       +       +       +       +       +       +       +       +       +       +       +       +       +       +       +       +       +       +       +       +       +       +       +       +       +       +       +       +       +       +       +       +       +       +       +       +       +       +       +       +       +       +       +       +       +       +       +       +       +       +       +       +       +       +       +       +       +       +       +       +       +       +       +       +       +       +       +       +       +       +       +       +       +<!--</th--><th>Функционал<br/>ьные<br/>возможности</th><th>Админист<br/>ратор</th><th>Дизайнер</th><th>Редактор</th><th>Оператор</th><th>Читателі</th></th> | Ввод и       +       +       +       +       +       +       +       +       +       +       +       +       +       +       +       +       +       +       +       +       +       +       +       +       +       +       +       +       +       +       +       +       +       +       +       +       +       +       +       +       +       +       +       +       +       +       +       +       +       +       +       +       +       +       +       +       +       +       +       +       +       +       +       +       +       +       +       +       +       +       +       +       +       +       +       +       +       +       +       +       +       +       +       +       +       +       +       +       +       +       +       +       +       +       +       +       +       +       +       +       +       +       +       +       +       +       +       +       +       +       +       +       +       +       +       +       +       + </th <th>Функционал<br/>ьные<br/>возможности</th> <th>Админист<br/>ратор</th> <th>Дизайнер</th> <th>Редактор</th> <th>Оператор</th> <th>Читателі</th>                                                                                                    | Функционал<br>ьные<br>возможности                                                  | Админист<br>ратор | Дизайнер | Редактор | Оператор | Читателі |
|----------------------------------------------------------------------------------------------------|----------------------------------------------------------------------------------------------------|------------------------------------------------------------------------------------|-------------------|----------|----------|----------|----------|
| Создание       +       +       +       +         Форм       +       +       +       +         Редактирован       +       +       +       +         ие Форм       -       -       -       -         (привязка       -       -       -       -       -         модели,       -       -       -       -       -       -       -       -       -       -       -       -       -       -       -       -       -       -       -       -       -       -       -       -       -       -       -       -       -       -       -       -       -       -       -       -       -       -       -       -       -       -       -       -       -       -       -       -       -       -       -       -       -       -       -       -       -       -       -       -       -       -       -       -       -       -       -       -       -       -       -       -       -       -       -       -       -       -       -       -       -       -       -       -                                                                                                    | Создание       +       +       +       +         Форм       -       -       -       -         Редактирован       +       +       +       +       -         ие Форм       -       -       -       -       -       -         (привязка       -       -       -       -       -       -       -       -       -       -       -       -       -       -       -       -       -       -       -       -       -       -       -       -       -       -       -       -       -       -       -       -       -       -       -       -       -       -       -       -       -       -       -       -       -       -       -       -       -       -       -       -       -       -       -       -       -       -       -       -       -       -       -       -       -       -       -       -       -       -       -       -       -       -       -       -       -       -       -       -       -       -       -       -       -       -       -       - <td< td=""><td>Ввод и<br/>редактирован<br/>ие данных в<br/>Форме</td><td>+</td><td>+</td><td>+</td><td>+</td><td></td></td<>                                                                                                    | Ввод и<br>редактирован<br>ие данных в<br>Форме                                     | +                 | +        | +        | +        |          |
| Редактирован       +       +       +       +       +       +       +       +       +       +       +       +       +       +       +       +       +       +       +       +       +       +       +       +       +       +       +       +       +       +       +       +       +       +       +       +       +       +       +       +       +       +       +       +       +       +       +       +       +       +       +       +       +       +       +       +       +       +       +       +       +       +       +       +       +       +       +       +       +       +       +       +       +       +       +       +       +       +       +       +       +       +       +       +       +       +       +       +       +       +       +       +       +       +       +       +       +       +       +       +       +       +       +       +       +       +       +       +       +       +       +       +       +       +       +       +       +       <                                                                                                    | Редактирован       +       +       +       +       +       +       +       +       +       +       +       +       +       +       +       +       +       +       +       +       +       +       +       +       +       +       +       +       +       +       +       +       +       +       +       +       +       +       +       +       +       +       +       +       +       +       +       +       +       +       +       +       +       +       +       +       +       +       +       +       +       +       +       +       +       +       +       +       +       +       +       +       +       +       +       +       +       +       +       +       +       +       +       +       +       +       +       +       +       +       +       +       +       +       +       +       +       +       +       +       +       +       +       +       +       +       +       +       +       +       +       +       +       +       +       +       +       <                                                                                                    | Создание<br>Форм                                                                   | +                 | +        | +        |          |          |
| Редактирован       +       +       +       +       +       +       +       +       +       +       +       +       +       +       +       +       +       +       +       +       +       +       +       +       +       +       +       +       +       +       +       +       +       +       +       +       +       +       +       +       +       +       +       +       +       +       +       +       +       +       +       +       +       +       +       +       +       +       +       +       +       +       +       +       +       +       +       +       +       +       +       +       +       +       +       +       +       +       +       +       +       +       +       +       +       +       +       +       +       +       +       +       +       +       +       +       +       +       +       +       +       +       +       +       +       +       +       +       +       +       +       +       +       +       +       +       +       <                                                                                                    | Редактирован       +       +       +       +       +       +       +       +       +       +       +       +       +       +       +       +       +       +       +       +       +       +       +       +       +       +       +       +       +       +       +       +       +       +       +       +       +       +       +       +       +       +       +       +       +       +       +       +       +       +       +       +       +       +       +       +       +       +       +       +       +       +       +       +       +       +       +       +       +       +       +       +       +       +       +       +       +       +       +       +       +       +       +       +       +       +       +       +       +       +       +       +       +       +       +       +       +       +       +       +       +       +       +       +       +       +       +       +       +       +       +       +       +       +       +       +       +       <                                                                                                    | Редактирован<br>ие Форм<br>(привязка<br>модели,<br>описание,<br>привязка<br>тегов) | +                 | +        | +        |          |          |
| Удаление       +       +       +       +       +       +       +       +       +       +       -       -       -       -       -       -       -       -       -       -       -       -       -       -       -       -       -       -       -       -       -       -       -       -       -       -       -       -       -       -       -       -       -       -       -       -       -       -       -       -       -       -       -       -       -       -       -       -       -       -       -       -       -       -       -       -       -       -       -       -       -       -       -       -       -       -       -       -       -       -       -       -       -       -       -       -       -       -       -       -       -       -       -       -       -       -       -       -       -       -       -       -       -       -       -       -       -       -       -       -       -       -       -       -       -       -       -       <                                                                                                    | Удаление       +       +       +       +       +       +       +       +       +       +       +       -       -       -       -       -       -       -       -       -       -       -       -       -       -       -       -       -       -       -       -       -       -       -       -       -       -       -       -       -       -       -       -       -       -       -       -       -       -       -       -       -       -       -       -       -       -       -       -       -       -       -       -       -       -       -       -       -       -       -       -       -       -       -       -       -       -       -       -       -       -       -       -       -       -       -       -       -       -       -       -       -       -       -       -       -       -       -       -       -       -       -       -       -       -       -       -       -       -       -       -       -       -       -       -       -       -       -                                                                                                    | Редактирован<br>ие шаблонов<br>Форм                                                | +                 | +        | +        |          |          |
| Добавление     +     +       Тегов     -       Редактирован     +       +     +       ие Тегов     -       Добавление     +       +     +                                                                                                    | Добавление       +       +       +         Тегов       -       -       -         Редактирован       +       +       +         ие Тегов       -       -       -         Добавление       +       +       +         ие Тегов       -       -       -         Добавление       +       +       -       -         добавление       +       +       -       -         моделей       -       -       -       -                                                                                                    | Удаление<br>Форм                                                                   | +                 | +        | +        |          |          |
| Редактирован + + +<br>ие Тегов + + +<br>Добавление + + +                                                                                                    | Редактирован + + + ис Тегов                                                                                                    | Добавление<br>Тегов                                                                | +                 | +        |          |          |          |
| Добавление + +                                                                                                    | Добавление + + н Положится на при на при на | Редактирован<br>ие Тегов                                                           | +                 | +        |          |          |          |
| моделей                                                                                                    |                                                                                                    | Добавление<br>моделей                                                              | +                 | +        |          |          |          |

Инв. № подл. Подпись и дата Взам. инв. № Инв. № дубл. Подпись и дата

| Функционал    | Админист | Дизайнер    | Редактор    | Оператор | Читатель |
|---------------|----------|-------------|-------------|----------|----------|
| ьные          | ратор    |             |             |          |          |
| возможности   |          |             |             |          |          |
| Редактирован  | +        | +           |             |          |          |
| ие Моделей    |          |             |             |          |          |
| (привязка     |          |             |             |          |          |
| провайдера,   |          |             |             |          |          |
| описание      |          |             |             |          |          |
| модели)       |          |             |             |          |          |
| Удаление      | +        | +           |             |          |          |
| Моделей       |          |             |             |          |          |
| Добавление    | +        |             |             |          |          |
| Провайдеров   |          |             |             |          |          |
| Редактирован  | +        |             |             |          |          |
| ие            |          |             |             |          |          |
| провайдеров   |          |             |             |          |          |
| Добавление    | +        |             |             |          |          |
| пользователей |          |             |             |          |          |
| Редактирован  | +        |             |             |          |          |
| ие            |          |             |             |          |          |
| пользователей |          |             |             |          |          |
| Активация/    | +        |             |             |          |          |
| деактивация   |          |             |             |          |          |
| пользователей |          |             |             |          |          |
| Предоставлен  | +        | + (владелец | + (владелец |          |          |
| ие прав на    |          | объекта)    | объекта)    |          |          |
| объекты       |          |             |             |          |          |
| пользователям |          |             |             |          |          |
|               |          |             |             |          |          |
|               |          |             |             |          |          |
|               |          |             |             |          | L        |

№ докум.

Подп.

Дата

Изм Лист

43

# 3.4.2.2 Создание пользователя

Для создания пользователя нажмите на кнопку «Добавить» над таблицей списка пользователей (Рисунок 18) и на открывшейся форме создания пользователя (Рисунок 19) заполните поля соответствующими данными.

| Пользователи                    |                                     |                                    |                               |           | Добавить |
|---------------------------------|-------------------------------------|------------------------------------|-------------------------------|-----------|----------|
| Логин                           | En                                  | nail                               |                               | Статус    | Действи  |
| sa                              | sa                                  | @example.com                       |                               | Активен   | Ľ        |
| user1                           | us                                  | er1@example.com                    |                               | Активен   | Ľ        |
| Рисунок<br>Росусове Каталог Фор | <b>8. Переход н</b><br>ы Теги Модел | <b>а форму доб</b><br>и Провайдеры | авления польз<br>Пользователи | ователя   | Sé       |
| Создание пользоват              | ЛЯ                                  |                                    |                               | Отмена    | Сохрани  |
| Логин                           |                                     |                                    |                               |           |          |
| Email                           |                                     |                                    |                               |           |          |
| Имя                             |                                     |                                    |                               |           |          |
| Фамилия                         |                                     |                                    |                               |           |          |
| Роль                            | Не выбрано                          |                                    |                               |           |          |
| Активирован                     |                                     |                                    |                               |           |          |
| Новый пароль                    |                                     |                                    |                               |           |          |
| Подтвердите пароль              |                                     |                                    |                               |           |          |
| P                               | сунок 19. Фо                        | рма создани                        | я пользовател                 | я         |          |
| Поля, доступн                   | ые для запол                        | пнения:                            |                               |           |          |
| - Логин: введи                  | ге логин, ко                        | оторый буде                        | ет использов                  | аться пол | ьзовал   |
|                                 |                                     |                                    |                               |           |          |

| В | системе |
|---|---------|
|   |         |

Подпись и дата

Инв. № дубл.

Взам. инв. №

Подпись и дата

Инв. № подл.

|     |      |          |       |      | 50  | Лист |
|-----|------|----------|-------|------|-----|------|
|     |      |          |       |      | .РЭ |      |
| Изм | Лист | № докум. | Подп. | Дата |     | 44   |

- Имя: введите имя сотрудника

Подпись и дата

Инв. № дубл.

Взам. инв. №

Подпись и дата

Инв. № подл.

- Фамилию: введите фамилию сотрудника

- Роль: выберите роль из списка, который будет доступен пользователю. Описание функциональных возможностей каждой роли указано в Таблица 4.

- Пароль: введите пароль, который будет использоваться пользователем для авторизации в системе,

- Подтвердите пароль: подтвердите пароль, который был указан в поле Пароль

- Активирован: проставьте чек бокс, если пользователю должен быть активен и иметь возможность авторизоваться в системе.

После завершения заполнения полей нажмите кнопку «Сохранить» (Рисунок 20). Запись о созданном пользователе отобразится в таблице списка доступных пользователей раздела (Рисунок 21).

| етан<br>Имя<br>Фамилия | jeanpau@mail.ru                        |
|------------------------|----------------------------------------|
| Имя<br>Фамилия         |                                        |
| Фамилия                |                                        |
|                        |                                        |
| Роль                   | Оператор                               |
| Активирован            |                                        |
| Новый пароль           |                                        |
| Подтвердите пароль     |                                        |
| Рису                   | нок 20. Сохранение данных пользователя |

Лист

45

| Þ | POLYCORE | Каталог | Формы | Теги | Модели | Провайдеры   | Пользователи |      |                | sa 🧲          |
|---|----------|---------|-------|------|--------|--------------|--------------|------|----------------|---------------|
|   | Пользова | тели    |       |      |        |              |              | Поль | взователь успе | шно добавлен. |
|   | Логин    |         |       |      | Email  |              |              |      | Статус         | Действия      |
|   | jeanpaul |         |       |      | jeanp  | aul@mail.ru  |              |      | Неактивен      | Ľ             |
|   | sa       |         |       |      | sa@e   | xample.com   |              |      | Активен        | Ľ             |
|   | user1    |         |       |      | user1  | @example.com |              |      | Активен        | Ľ             |

# Рисунок 21. Созданный пользователь в списке пользователей 3.4.2.3 Редактирование пользователей

Для редактирования пользователя нажмите на кнопку «Редактировать» в строке в панели «Действия» (Рисунок 22) и внесите необходимые изменения в открывшейся форме и нажмите кнопку «Сохранить» (Рисунок 23). После чего информация по пользователю будет обновлена (Рисунок 24).

| Þ | POLYCORE | Каталог | Формы | Теги | Модели | Провайдеры   | Пользователи |           | sa       |
|---|----------|---------|-------|------|--------|--------------|--------------|-----------|----------|
|   | Пользова | тели    |       |      |        |              |              |           | Добавить |
|   | Логин    |         |       |      | Email  |              |              | Статус    | Действия |
|   | jeanpaul |         |       |      | jeanp  | aul@mail.ru  |              | Неактивен | Ľ        |
|   | sa       |         |       |      | sa@ex  | xample.com   |              | Активен   | Ľ        |
|   | user1    |         |       |      | user1  | @example.com |              | Активен   | Ľ        |

#### Рисунок 22. Переход на форму редактирования пользователя

Подпись и дата

Инв. № дубл.

Взам. инв. №

Подпись и дата

| годп.   |     |      |          |       |      |     |      |
|---------|-----|------|----------|-------|------|-----|------|
| 3. Nº I |     |      |          |       |      |     | Лисг |
| 1H      |     |      |          |       |      | .PJ |      |
| 1       | Изм | Лист | № докум. | Подп. | Дата |     | 46   |

| POLYCORE | Каталог Форг   | иы Теги Модели Провайдеры Пользователи | sa 🕒      |
|----------|----------------|----------------------------------------|-----------|
| Редактир | ование пол     | ьзователя: jeanpaul                    | Сохранить |
| Профиль  | Права          |                                        |           |
|          | Email          | jeanpaul@mail.ru                       |           |
|          | Имя            | Жан                                    |           |
|          | Фамилия        | Поль                                   |           |
|          | Роль           | Оператор                               |           |
|          | Активирован    |                                        |           |
|          | Новый пароль   |                                        |           |
| Подт     | вердите пароль |                                        |           |

#### Рисунок 23. Обновление информации по пользователю

| POLYCORE | Каталог | Формы | Теги | Моделі | и Провайдеры    | Пользовател | и                      |                | sa       | 9 |
|----------|---------|-------|------|--------|-----------------|-------------|------------------------|----------------|----------|---|
| Пользова | тели    |       |      |        |                 |             | Данные по<br>изменены. | льзователя усг | ешно     | × |
| Логин    |         |       |      | Em     | ail             |             |                        | Статус         | Действия |   |
| jeanpaul |         |       |      | jea    | npaul@mail.ru   |             |                        | Неактивен      | Ľ        |   |
| sa       |         |       |      | sa     | example.com     |             |                        | Активен        | Ľ        |   |
| user1    |         |       |      | use    | er1@example.com |             |                        | Активен        | Ľ        |   |

#### Рисунок 24. Успешное обновление информации по пользователю

# 3.4.2.4 Активация и деактивация пользователей

Для активации или деактивация сотрудника, которому нужно предоставить или отключить доступ откройте пользователя на редактирование и установите или уберите галочку с чекбокса в поле Активирован (Рисунок 25). После нажатия на кнопку «Сохранить» изменения будут применены (Рисунок 26).

При деактивации сотрудника, доступ в систему будет отозван до следующей активации сотрудника (Рисунок 27).

|   |     |      |          |       |      |     | Лист |
|---|-----|------|----------|-------|------|-----|------|
|   |     |      |          |       |      | .РЭ |      |
| • | Изм | Лист | № докум. | Подп. | Дата |     | 47   |

| Профиль | Права           |                  |  |
|---------|-----------------|------------------|--|
|         |                 |                  |  |
|         | Email           | jeanpaul@mail.ru |  |
|         | Имя             | Жан              |  |
|         | Фамилия         | Поль             |  |
|         | Роль            | Дизайнер         |  |
|         | Активирован     |                  |  |
|         | Новый пароль    |                  |  |
| Под     | твердите пароль |                  |  |

| Þ | POLYCORE | Каталог | Формы | Теги | Модели | Провайдеры     | Пользователи |                      |                     | sa       | 9 |
|---|----------|---------|-------|------|--------|----------------|--------------|----------------------|---------------------|----------|---|
|   | Пользова | атели   |       |      |        |                |              | Данные п<br>изменень | ользователя у<br>I. | спешно   | > |
|   | Логин    |         |       |      | Ema    | ail            |              |                      | Статус              | Действия |   |
|   | jeanpaul |         |       |      | jean   | npaul@mail.ru  |              |                      | Неактивен           | Ľ        |   |
|   | sa       |         |       |      | sa@    | example.com    |              |                      | Активен             | Ľ        |   |
|   | user1    |         |       |      | user   | r1@example.com |              |                      | Активен             | Ľ        |   |

Подпись и дата

| . № дубл.      | 4 | POLYCORE | Ри     | сунок 26 | . Успешная активация поли | ЬЗОВАТЕЛЯ<br>Зарегистрироваться    |     |
|----------------|---|----------|--------|----------|---------------------------|------------------------------------|-----|
| инв            |   |          |        |          | вход                      | Логин - Пользователь неактивирован | ×   |
| 히              |   |          |        | J        | огин                      |                                    |     |
| IHB. N         |   |          |        |          | jeanpaul                  |                                    |     |
| am. u          |   |          |        | ſ        | ароль                     |                                    |     |
| B3             |   |          |        |          |                           |                                    |     |
|                |   |          |        | 1        | Войти                     |                                    |     |
| Подпись и датє |   | Рисунок  | 27. По | іытка в  | ода пользователя с неакти | вной учетной записью               |     |
|                | 1 |          |        |          |                           |                                    |     |
| ιοдл.          |   |          |        |          |                           |                                    |     |
| з. № подл.     |   |          |        | <u> </u> | r                         |                                    | Лис |

## 3.4.2.5 Выдача прав

Подпись и дата

Взам. инв. № дубл.

Подпись и дата

Инв. № подл.

Для предоставления прав на объекты системы необходимо перейти на форму редактирования пользователя по кнопке «Редактировать» в панели действий (Рисунок 28).

| POLYCORE | Каталог | Формы | Теги | Модели | Провайдеры   | Пользователи |         | sa         |
|----------|---------|-------|------|--------|--------------|--------------|---------|------------|
| Пользова | тели    |       |      |        |              |              |         | Добавить   |
| Логин    |         |       |      | Email  |              |              | Статус  | Действия   |
| jeanpaul |         |       |      | jeanpa | aul@mail.ru  |              | Активен | <b>–</b> C |
| sa       |         |       |      | sa@ex  | kample.com   |              | Активен | Ľ          |
| user1    |         |       |      | user1  | @example.com |              | Активен | Ľ          |

### Рисунок 28. Переход на форму редактирования пользователя

На открывшейся форме редактирования, доступна вкладка Права (Рисунок 29).

| Редактирование пользователя: jeanpaul                                      |                                                                                                    | POLYCORE Ka                       | аталог Фо | рмы Те   | ги Модели  | Провайдеры | Пользователи | sa 😫                   |
|----------------------------------------------------------------------------|----------------------------------------------------------------------------------------------------|-----------------------------------|-----------|----------|------------|------------|--------------|------------------------|
| Провайдеры Модели Формы Теги Выбрать все провайдеры<br>dwh<br>dwh_polycore | <u>выбрать все провайдеры</u><br>dwh<br>dwh_polycore<br>Рисунок 29. Права пользователя на объекты системы | Редактиров                        | ание по   | льзова   | теля: jean | paul       |              | Отмена Сохранить       |
|                                                                            | Рисунок 29. Права пользователя на объекты системы                                                         | Провайдеры<br>dwh<br>dwh_polycore | Модели Ф  | оормы Те | 2ГИ        |            |              | Выбрать все провайдеры |
| Рисунок 29. права пользователя на объекты системы                          |                                                                                                    |                                   | Рисун     | ок 29. І | Ірава пол  | ьзователя  | на объекты с | истемы                 |

На данной вкладке доступны все объекты принадлежащие к разделам и отсортированные по вкладкам (Рисунок 30, Рисунок 31, Рисунок 32, Рисунок 33).

Для выбора нескольких объектов вам нужно зажать кнопку Ctrl и выбрать кликом доступные для пользователя объекты.

| Редактир    | ование г | юльзо | вате | ля: jeanı | paul |     | Отмена Сохранит        |
|-------------|----------|-------|------|-----------|------|-----|------------------------|
| Профиль     | Права    |       |      |           |      |     |                        |
| Провайдерь  | ы Модели | Формы | Теги |           |      |     | Выбрать все провайдеры |
| dwh         |          |       |      |           |      |     |                        |
| dwh_polycor | re       |       |      |           |      |     |                        |
|             |          |       |      |           |      |     |                        |
|             |          |       |      |           |      |     |                        |
|             |          |       |      |           |      |     |                        |
|             |          |       |      |           |      |     |                        |
|             |          |       |      |           |      |     |                        |
|             |          |       |      |           |      |     |                        |
|             |          |       |      |           |      |     |                        |
|             |          |       |      |           |      |     |                        |
|             |          |       |      |           |      |     |                        |
|             |          |       |      |           |      |     |                        |
|             |          |       |      |           |      |     |                        |
|             |          |       |      |           |      |     |                        |
|             |          |       |      |           |      |     |                        |
|             |          |       |      |           |      |     |                        |
|             |          |       |      |           |      |     |                        |
|             |          |       |      |           |      |     |                        |
|             |          |       |      |           |      |     |                        |
|             |          |       |      |           |      |     |                        |
|             |          |       |      |           |      |     |                        |
|             |          |       |      |           |      |     |                        |
|             |          |       |      |           |      | .РЭ |                        |

Лист

50

Подпись и дата

Инв. № дубл.

Взам. инв. №

Подпись и дата

Инв. № подл.

|                                                                         | ование по                                                                  | льзова                            | теля: jean    | paul       |               | Отмена Сохранить   |
|-------------------------------------------------------------------------|----------------------------------------------------------------------------|-----------------------------------|---------------|------------|---------------|--------------------|
| Профиль                                                                 | Права                                                                      |                                   |               |            |               |                    |
| Провайдери<br>dish<br>dwh models<br>orders                              | ы Модели Ф                                                                 | оормы Те                          | ги            |            |               | Выбрать все модели |
|                                                                         |                                                                            |                                   |               |            |               |                    |
|                                                                         | Рисуно                                                                     | к 31. Д                           | обавлени      | е пользова | гелю права на | модели             |
| POLYCORE                                                                | Каталог Фо                                                                 | ормы Те                           | ги Модели     | Провайдеры | Пользователи  | sa                 |
| Редактир                                                                | ование по                                                                  | льзова                            | Tong: joon    | naul       |               |                    |
| Профиль                                                                 | Права                                                                      |                                   | теля. јеан    | paul       |               | Сохранить          |
| Профиль<br>Провайдер                                                    | Права<br>ы Модели Ф                                                        | ормы Те                           | ги            | μασι       |               | Выбрать все формы  |
| Профиль<br>Провайдер<br>Заказы<br>Заказы (зак                           | Права<br>ы Модели Ф<br>цищенная)                                           | оормы Те                          | м             | paul       |               | Выбрать все формы  |
| Профиль<br>Провайдер<br>Заказы<br>Заказы (зац<br>Справочни              | Права<br>ы Модели Ф<br>цищенная)<br>ік блюд                                | оормы Те                          | пи            | μασι       |               | Выбрать все формы  |
| Профиль<br>Провайдер<br>Заказы<br>Заказы (зац<br>Справочни<br>Справочни | Права<br>ы Модели Ф<br>цищенная)<br>ік блюд<br>ік блюд (защищен            | оормы Те                          | ги            | ματι       |               | Выбрать все формы  |
| Профиль<br>Провайдер<br>Заказы<br>Заказы (зац<br>Справочни<br>Справочни | Права<br>ы Модели Ф<br>цищенная)<br>ік блюд<br>ік блюд (защищен            | юрмы Те                           | ги            | ματι       |               | Выбрать все формы  |
| Профиль<br>Провайдер<br>Заказы<br>Заказы (зац<br>Справочни<br>Справочни | Права<br>ы Модели Ф<br>цищенная)<br>ік блюд<br>ік блюд (защищен            | юрмы Те                           | ги            | ματι       |               | Выбрать все формы  |
| Профиль<br>Провайдер<br>Заказы<br>Заказы (зац<br>Справочни<br>Справочни | Права<br>ы Модели Ф<br>цищенная)<br>ік блюд<br>ік блюд (защищен            | ва)                               | ги            | ματι       |               | Выбрать все формы  |
| Профиль<br>Провайдер<br>Заказы<br>Заказы (зац<br>Справочни<br>Справочни | Права<br>ы Модели Ф<br>цищенная)<br>ік блюд<br>ік блюд (защищен            | юрмы Те                           | ги            | ματι       |               | Выбрать все формы  |
| Профиль<br>Провайдер<br>Заказы<br>Заказы (зац<br>Справочни<br>Справочни | Права<br>ы Модели Ф<br>цищенная)<br>IK блюд<br>IK блюд (защищен<br>Рисуно  | ормы Те<br>на)<br>к <b>32.</b> Д( | побавлени     | е пользова | телю права на | Формы              |
| Профиль<br>Провайдер<br>Заказы<br>Справочни<br>Справочни                | Права<br>ы Модели Ф<br>цищенная)<br>к блюд<br>к блюд (защищен<br>Рисуно)   | ормы Те<br>на)<br>к <b>32.</b> Де | мобавлени     | е пользова | телю права на | формы              |
| Профиль<br>Провайдер<br>Заказы<br>Заказы (зац<br>Справочни<br>Справочни | Права<br>ы Модели Ф<br>цищенная)<br>ак блюд<br>(защищен<br>Рисуно)         | ормы Те<br>а)<br>к <b>32.</b> Де  | обавлени      | е пользова | телю права на | формы              |
| Профиль<br>Провайдер<br>Заказы<br>Заказы (зац<br>Справочни<br>Справочни | Права<br>ы Модели Ф<br>цищенная)<br>ак блюд<br>(защищен<br>Рисуно)         | ормы Те<br>а)<br>к <b>32.</b> До  | м<br>обавлени | е пользова | телю права на | формы              |
| Профиль<br>Провайдер<br>Заказы<br>Справочни<br>Справочни                | Права<br>ы Модели Ф<br>цищенная)<br>ак блюд<br>ак блюд (защищен<br>Рисуно) | ормы Те<br>на)<br>к <b>32.</b> Де | мобавлени     | е пользова | телю права на | формы              |

ſ

Подпись и дата

Взам. инв. Nº дубл.

Подпись и дата

Инв. № подл.

| OLYCORE    | Каталог  | Формы  | Теги | Модели   | Провайдеры | Пользователи |                  |
|------------|----------|--------|------|----------|------------|--------------|------------------|
| профиль    | Права    | пользо | вате | ія: јеап | paul       |              | Солрани          |
| Провайдерь | и Модели | Формы  | Теги |          |            |              | Выбрать все теги |
|            |          |        |      |          |            |              |                  |
|            |          |        |      |          |            |              |                  |
|            |          |        |      |          |            |              |                  |
|            |          |        |      |          |            |              |                  |
|            |          |        |      |          |            |              |                  |
|            |          |        |      |          |            |              |                  |
|            |          |        |      |          |            |              |                  |
|            |          |        |      |          |            |              |                  |

# Рисунок 33. Добавление пользователю права на теги

Для сохранения изменений необходимо нажать на кнопку «Сохранить» (Рисунок 34, Рисунок 35).

Подпись и дата

Инв. Nº дубл.

Взам. инв. №

Подпись и дата

Инв. Nº подп.

|    | 🔶 РО   | LYCORE Kat      | галог Ф | ормы  | Теги  | Модели   | Провайдеры | Пользователи | sa 🙁             |      |
|----|--------|-----------------|---------|-------|-------|----------|------------|--------------|------------------|------|
|    | Pe     | цактирова       | ние по  | ользо | вате. | ля: jean | paul       |              | Отмена Сохранить |      |
|    | Пр     | оофиль Пра      | ава     |       |       |          |            |              |                  |      |
|    | ſ      | Тровайдеры М    | Модели  | Формы | Теги  |          |            |              | Выбрать все теги |      |
|    | 3      | Заказы          |         |       |       |          |            |              |                  |      |
|    | ŀ      | Китайская кухня |         |       |       |          |            |              |                  |      |
|    | P      | Иеню            |         |       |       |          |            |              |                  |      |
|    |        |                 |         |       |       |          |            |              |                  |      |
|    |        |                 |         |       |       |          |            |              |                  |      |
|    |        |                 |         |       |       |          |            |              |                  | Писп |
|    |        |                 |         |       |       |          |            | .РЭ          |                  |      |
| зм | Лист № | докум.          | Подп.   | Дат   | na    |          |            |              |                  | 52   |

| POI  | LYCORE  | Каталог | Формы | Теги | Модели | дели Провайдеры <b>Пользователи</b> |  |                        | a sa C         |          |  |
|------|---------|---------|-------|------|--------|-------------------------------------|--|------------------------|----------------|----------|--|
| Ποι  | льзоват | гели    |       |      |        |                                     |  | Данные по<br>изменены. | льзователя усг | тешно    |  |
| Лог  | гин     |         |       |      | Em     | ail                                 |  |                        | Статус         | Действия |  |
| jear | npaul   |         |       |      | jear   | npaul@mail.ru                       |  |                        | Активен        | Ľ        |  |
| sa   |         |         |       |      | sa@    | example.com                         |  |                        | Активен        | Ľ        |  |
| use  | er1     |         |       |      | use    | r1@example.com                      |  |                        | Активен        | Ľ        |  |

### Рисунок 35. Успешное сохранение изменений по правам

Важно: Если пользователь не имеет доступ к разделу, то объекты на которые ему предоставлен доступ не будут доступны, до смены роли, в которой функциональные возможности доступны. Например, пользователю с ролью Оператор (Рисунок 36), доступен только раздел Каталог на главной форме приложения (Рисунок 37).

|                |       | ٠   | POLYCORE    |           |           |                                                  | Зарегистрироваться   |    |
|----------------|-------|-----|-------------|-----------|-----------|--------------------------------------------------|----------------------|----|
| Подпись и дата |       |     |             |           | ļ         | ВХОД<br>Логин<br>jeanpaul<br>Пароль              |                      |    |
| Инв. Nº дубл.  |       |     | Рисуно      | к 36. Ае  | ториза    | войти<br>Войти<br>ция под пользователем jeanpaul | (роль оператор)      |    |
| 3зам. инв. №   |       | •   | POLYCORE Ka | талог     |           |                                                  | jeanpaul 😦           |    |
| ucь u дата E   |       |     | Рисунок 3   | 57 Разпа  | аны лоо   | Доступные разделы<br>Каталог                     | and (DOTE Offension) |    |
| лдп. Подп      |       |     | I NCYNUR J  | лана ардо | лы до     | туппыс для пользователя јеацр                    | uu (pons oncharop)   |    |
| нв. Nº ПС      |       |     |             |           | $\square$ | РЭ                                               |                      | Ли |
| Ż              | Изм Л | ucm | № докум.    | Подп.     | Дата      |                                                  |                      | 5  |

Подпись и дата

|       | дактирование пол   | зователя: jeanpaul | Отмена Сохранить           |
|-------|--------------------|--------------------|----------------------------|
| П     | рофиль Права       |                    |                            |
|       | Email              | jeanpaul@mail.ru   |                            |
|       | Имя                | Жан                |                            |
|       | Фамилия            | Поль               |                            |
|       | Роль               | Дизайнер           |                            |
|       | Активирован        |                    |                            |
|       | Новый пароль       |                    |                            |
|       | Подтвердите пароль |                    |                            |
| · · · |                    | Лоступные раздел   | Вы успешно авторизовались. |
|       |                    | Каталог            |                            |
|       |                    |                    |                            |
|       |                    | Формы              |                            |
|       |                    | Теги               |                            |
|       |                    |                    |                            |
|       |                    | Модели             |                            |

Подпись и дата

Инв. № дубл.

Взам. инв. №

Подпись и дата

Инв. № подп.

| • | POLYCORE Katano | : Каталог Формы Теги Модели |                                         |               |                 |  |  |  |  |  |
|---|-----------------|-----------------------------|-----------------------------------------|---------------|-----------------|--|--|--|--|--|
|   | Формы           |                             |                                         |               | Добавить        |  |  |  |  |  |
|   | Форма           | Модель                      | Комментарий                             | Статус        | Действия        |  |  |  |  |  |
|   | Заказы          | orders                      | Форма ввода для запол<br>таблицы orders | нения Активен | <b>&gt;</b> C 🛈 |  |  |  |  |  |

Рисунок 40. Формы доступные для пользователя jeanpaul (роль оператор)

# 3.4.2.6 Редактирования профиля пользователя

Подпись и дата

Инв. № дубл.

Взам. инв. №

Подпись и дата

Инв. № подл.

Каждый пользователь Системы может отредактировать свой профиль. Для перехода в профиль пользователя нажмите в правом верхнем углу на свой логин и выберите из списка доступных «Мой профиль» (Рисунок 41).

|                                      |                                |                         | и модели проваидеры пользователи                                    | Sa                                          |
|--------------------------------------|--------------------------------|-------------------------|---------------------------------------------------------------------|---------------------------------------------|
|                                      |                                |                         | Доступные разделы                                                   | <ul><li>Мой профиль</li><li>Быход</li></ul> |
|                                      |                                |                         | Каталог                                                             |                                             |
|                                      |                                |                         | Формы                                                               |                                             |
|                                      |                                |                         | Теги                                                                |                                             |
|                                      |                                |                         | Модели                                                              |                                             |
|                                      |                                |                         | Провайдеры                                                          |                                             |
|                                      |                                |                         | Пользователи                                                        |                                             |
|                                      |                                |                         |                                                                     |                                             |
|                                      | Рисуно                         | к 41. П                 | ереход на форму профиля пользова                                    | теля                                        |
| Пользо                               | <b>Рисуно</b><br>ователь       | к <b>41. П</b><br>може: | ереход на форму профиля пользова<br>г поменять данные по (Рисунок 4 | теля<br>42):                                |
| Пользс<br>- Email                    | Рисуно<br>ователь              | к 41. П<br>може:        | ереход на форму профиля пользова<br>г поменять данные по (Рисунок 4 | теля<br>42):                                |
| Пользо<br>- Email<br>- Имя           | Рисуно<br>ователь              | к <b>41. П</b><br>может | ереход на форму профиля пользова<br>г поменять данные по (Рисунок 4 | теля<br>42):                                |
| Пользо<br>- Email<br>- Имя<br>- Фами | Рисуно<br>ователь<br> <br>     | к 41. П<br>може:        | ереход на форму профиля пользова<br>г поменять данные по (Рисунок 4 | теля<br>42):                                |
| Пользо<br>- Email<br>- Имя<br>- Фами | Рисуно<br>ователь<br>І<br>илия | к 41. П<br>може         | ереход на форму профиля пользова<br>г поменять данные по (Рисунок 4 | теля<br>42):                                |
| Пользо<br>- Email<br>- Имя<br>- Фами | Рисуно<br>ователь<br>1<br>илия | к 41. П<br>может        | ереход на форму профиля пользова<br>г поменять данные по (Рисунок 4 | теля<br>42):<br><i>Л</i> и                  |

- Пароль: для сброса пароля, пользователю необходимо ввести свой старый пароль и подтвердить новый, после чего сохранить изменения, нажав кнопку «Сохранить» (Рисунок 43, Рисунок 44).

| Email                                                                                             | sa@example.com                                                                               |
|---------------------------------------------------------------------------------------------------|----------------------------------------------------------------------------------------------|
| Имя                                                                                               |                                                                                              |
| Фамилия                                                                                           |                                                                                              |
| Старый пароль                                                                                     |                                                                                              |
| Новый пароль                                                                                      |                                                                                              |
| Подтвердите пароль                                                                                |                                                                                              |
| <b>РОLYCORE</b> Каталог Форм                                                                      | мы Теги Модели Провайдеры Пользователи                                                       |
| <b>РОLYCORE</b> Каталог Форм                                                                      | мы Теги Модели Провайдеры Пользователи S                                                     |
| роцусове Каталог Форм<br>Иой профиль                                                              | мы Теги Модели Провайдеры Пользователи S                                                     |
| роцусове Каталог Форм<br>ЛОЙ ПРОФИЛЬ<br>Email                                                     | мы Теги Модели Провайдеры Пользователи S<br>Отмена Сохран<br>sa@example.com                  |
| роцусове Каталог Форм<br>ЛОЙ ПРОФИЛЬ<br>Email<br>Имя                                              | мы Теги Модели Провайдеры Пользователи S<br>Отмена Сохран<br>sa@example.com<br>Администратор |
| роцусове Каталог Форм<br>ИОЙ ПРОФИЛЬ<br>Еттаil<br>Имя<br>Фамилия                                  | мы Теги Модели Провайдеры Пользователи S<br>Отмена Сохран<br>sa@example.com<br>Администратор |
| роцусове Каталог Форм<br>МОЙ ПРОФИЛЬ<br>Еmail<br>Имя<br>Фамилия<br>Старый пароль                  | мы Теги Модели Провайдеры Пользователи<br>Сохран<br>sa@example.com<br>Администратор          |
| роцусове Каталог Форм<br>МОЙ ПРОФИЛЬ<br>Еттаіі<br>Имя<br>Фамилия<br>Старый пароль<br>Новый пароль | мы Теги Модели Провайдеры Пользователи 5<br>Отмена Сохран<br>sa@example.com<br>Администратор |

Подпись и дата

Инв. Nº дубл.

Взам. инв. №

Подпись и дата

Инв. № подл.

Изм

Лист

№ докум.

Подп.

Дата

Лист

| • POLYCORE Каталог Форг | ны Теги Модели Провайдеры Пользователи | sa               |
|-------------------------|----------------------------------------|------------------|
| Мой профиль             | Профиль у                              | спешно обновлен. |
| Email                   | sa@example.com                         |                  |
| Имя                     | Администратор                          |                  |
| Фамилия                 |                                        |                  |
| Старый пароль           |                                        |                  |
| Новый пароль            |                                        |                  |
| Подтвердите пароль      |                                        |                  |

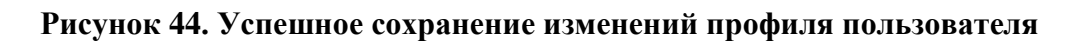

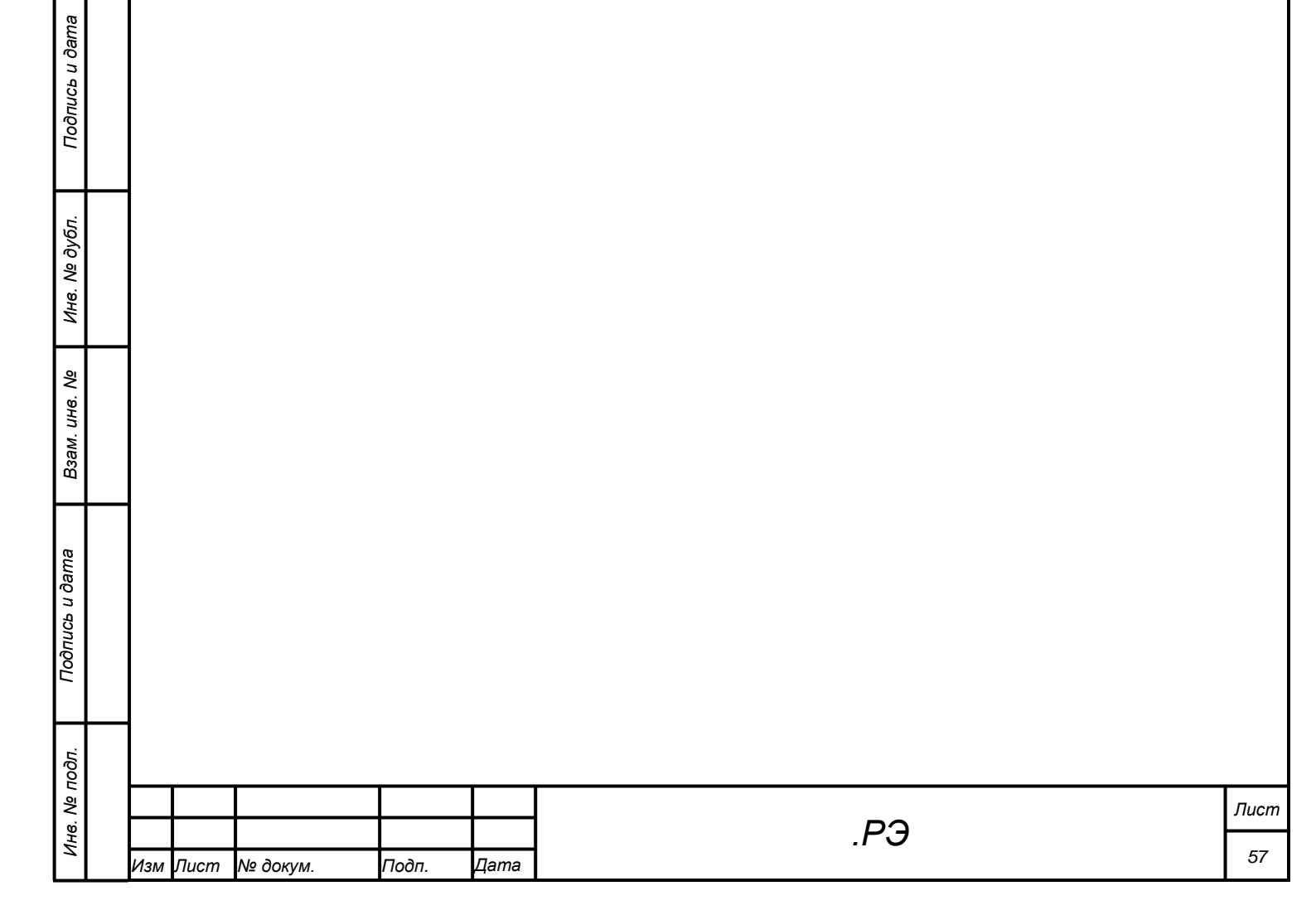

### 4 Аварийные ситуации

Для Системы определены следующие режимы функционирования:

- штатный;

- аварийный.

Аварийный режим функционирования Системы используется при отказе одного или нескольких компонент программного и (или) технического обеспечения.

При переходе в аварийный режим в Системе предусмотрено формирование соответствующего информационного сообщения.

После выдачи сообщения, администратору необходимо выполнить комплекс мероприятий по устранению причины перехода Системы в аварийный режим.

При работе с АИС могут возникнуть следующие неисправности, приводящие к аварийным ситуациям:

- Превышение нагрузки на АИС. В этом случае необходимо ограничить количество тяжело-нагруженных процессов или общее их количество;

- Недостаток свободной оперативной памяти на сервере. В этом случае необходимо ограничить ресурсы для контейнера.

- Другие неисправности. В случае нарушения технологического процесса или при длительных отказах технических средств администратор системы обязан сообщить о возникшей проблеме в службу технической поддержки, провести диагностику работы Системы, определить вероятную причину неисправности и передать лог-файлы из соответствующего docker-контейнера. Чтобы связаться с службой поддержки необходимо сообщить о возникшей неисправности по электронному адресу: support@polyanalitika.ru.

| тодл. |     |      |          |       |      |  |
|-------|-----|------|----------|-------|------|--|
| Ner   |     |      |          |       |      |  |
| 1HB.  |     |      |          |       |      |  |
| 4     | Изм | Лист | № докум. | Подп. | Дата |  |

Подпись и дата

Инв. № дубл.

Взам. инв. №

Подпись и дата

.РЭ

### 5 Рекомендации по освоению

Подпись и дата

Инв. № дубл.

Взам. инв. №

Подпись и дата

Основным источником информации, используемым при освоении Системы, является данное руководство и документ «Руководство пользователя».

Начинать работу с Системой следует со знакомства с разделами руководства «Подготовка к работе», «Описание операций администрирования» и разделов «Подготовка к работе», «Описание операций» из документа «Руководство пользователя».

Для обеспечения успешной работы пользователям необходимо обладать основными навыками работы с веб-приложениями, опубликованными в сети Интернет.

| <u>тоол</u> . |     |      |          |       |      |     |      |
|---------------|-----|------|----------|-------|------|-----|------|
| -<br>2        |     |      |          |       |      |     | Лист |
| Н8.           |     |      |          |       |      | .РЭ |      |
| Z             | Изм | Лист | № докум. | Подп. | Дата |     | 59   |

| Изм. изменен-<br>ных заменен<br>ных новых аннулиро<br>ванных<br> | листов<br>(страни<br>ц) в<br>доку-<br>менте | <i>Номер</i><br><i>доку-</i><br><i>мента</i> | номер<br>сопроводи<br>-тельного<br>документ<br>а и дата | Подпись | Дата |
|------------------------------------------------------------------|---------------------------------------------|----------------------------------------------|---------------------------------------------------------|---------|------|
|                                                                  |                                             |                                              |                                                         |         |      |
|                                                                  |                                             |                                              |                                                         |         |      |
|                                                                  |                                             |                                              |                                                         |         |      |
|                                                                  |                                             |                                              |                                                         |         |      |
|                                                                  |                                             |                                              |                                                         |         |      |
|                                                                  |                                             |                                              |                                                         |         |      |
|                                                                  |                                             |                                              |                                                         |         |      |
|                                                                  |                                             |                                              |                                                         |         |      |
|                                                                  |                                             |                                              |                                                         |         |      |
|                                                                  |                                             |                                              |                                                         |         |      |
|                                                                  |                                             |                                              |                                                         |         |      |
|                                                                  |                                             |                                              |                                                         |         |      |
|                                                                  |                                             |                                              |                                                         |         |      |
|                                                                  |                                             |                                              |                                                         |         |      |
|                                                                  |                                             |                                              |                                                         |         |      |
|                                                                  |                                             |                                              |                                                         |         |      |

|           | _ |        |    |         |      |      |  |    |  |      |
|-----------|---|--------|----|---------|------|------|--|----|--|------|
|           |   |        |    |         |      |      |  |    |  |      |
|           |   |        |    |         |      |      |  |    |  |      |
|           |   |        |    |         |      |      |  |    |  |      |
|           |   |        |    |         |      |      |  |    |  |      |
|           |   |        |    |         |      |      |  |    |  |      |
|           |   |        |    |         |      |      |  |    |  |      |
|           |   |        |    |         |      |      |  |    |  |      |
|           |   |        |    |         |      |      |  |    |  |      |
|           |   |        |    |         |      |      |  |    |  |      |
|           |   |        |    |         |      |      |  |    |  |      |
|           |   |        |    |         |      |      |  |    |  |      |
|           |   |        |    |         |      |      |  |    |  |      |
|           |   |        |    |         |      |      |  |    |  |      |
| u дата    |   |        |    |         |      |      |  |    |  |      |
| Тодпись   |   |        |    |         |      |      |  |    |  |      |
|           |   |        |    |         |      |      |  |    |  |      |
| № дубл.   |   |        |    |         |      |      |  |    |  |      |
| Инв.      |   |        |    |         |      |      |  |    |  |      |
| iнв. №    |   |        |    |         |      |      |  |    |  |      |
| Взам. ц   |   |        |    |         |      |      |  |    |  |      |
| na 🛛      |   |        |    |         |      |      |  |    |  |      |
| ıсь и дап |   |        |    |         |      |      |  |    |  |      |
| Πο∂πι     |   |        |    |         |      |      |  |    |  |      |
| удл.      |   |        |    |         |      |      |  |    |  |      |
| чв. Ne пc |   |        |    |         |      |      |  | PЭ |  | Лист |
| Ż         |   | Изм Пи | ст | № докум | Подп | Лата |  |    |  | 61   |